# **Synergi Plant Training**

**Risk based inspection** 

## **Risk Based Inspection**

**Risk based inspection** (RBI) is a method in which assets are identified for inspection based on their associated risks as opposed to a predetermined fixed time interval. In other words, it is a prioritizing and planning tool, predominantly used in the oil and gas industries, which aids in the identification of high priority items (i.e., those with high risk) vs. low priority items (i.e., those with low risk). This approach allows the users/owners of the assets to maximize the effectiveness of their inspection resources by concentrating them on those assets that pose the highest risk and not wasting resources on assets that are, in essence, inconsequential.

In Synergi Plant, when user wants to create, revise, update risk calculation, will open an assessment to access all information about current risk and recalculate with the latest inspection information (inspection, wall thickness, changed parameters, etc.). It will be possible to recalculate a single asset (RBI element) as well as run a batch calculation on a larger scope (i.e. for Plant). Once an assessment has been completed, an inspection plan needs to be approved. Only authorized user<u>s</u> will be able to approve inspection plan. Below can be found snapshots of the overview process.

# **Risk Based Inspection**

- Risk Based Inspection(RBI) is an analytical tool to examine equipment's such as pressure vessel, piping, heat exchangers in industrial plants. RBI is decision making methodology for optimizing inspection plans.
- The following diagram shows the overview of RBI assessment process in Synergi Plant. It can be divided into 3 phases: planning, assessment, and task selection.
   Each phase consists of different activities.

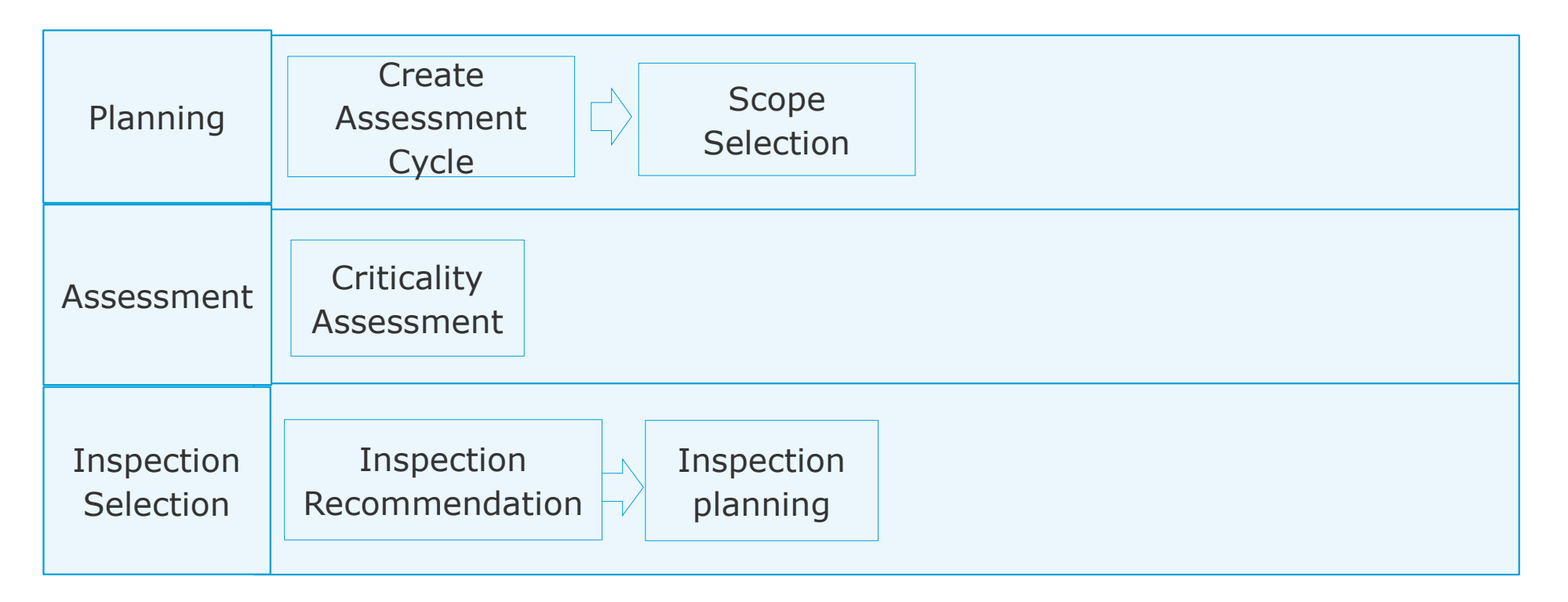

# **Risk Based Inspection**

- RBI Assessment Navigation path:
- Standard->RBI->Assessment
- Steps involved in RBI Assessment
  - Create Assessment
  - Scope Selection
  - >Assessment Method Selection
  - >Asset Data
  - Damage Mechanism
  - Consequence Calculation
  - Final Consequences
  - Likelihood Calculation
  - Final Probability
  - Inspection Recommendations
  - > Approval
  - Executive Summary

- Navigation: Focus on your Process Unit, and select RBI -> Assessment
- Creating assessment cycle is the first step in RBI process. In general one assessment will be created for all the parts/elements and user will recalculate based on the latest data.

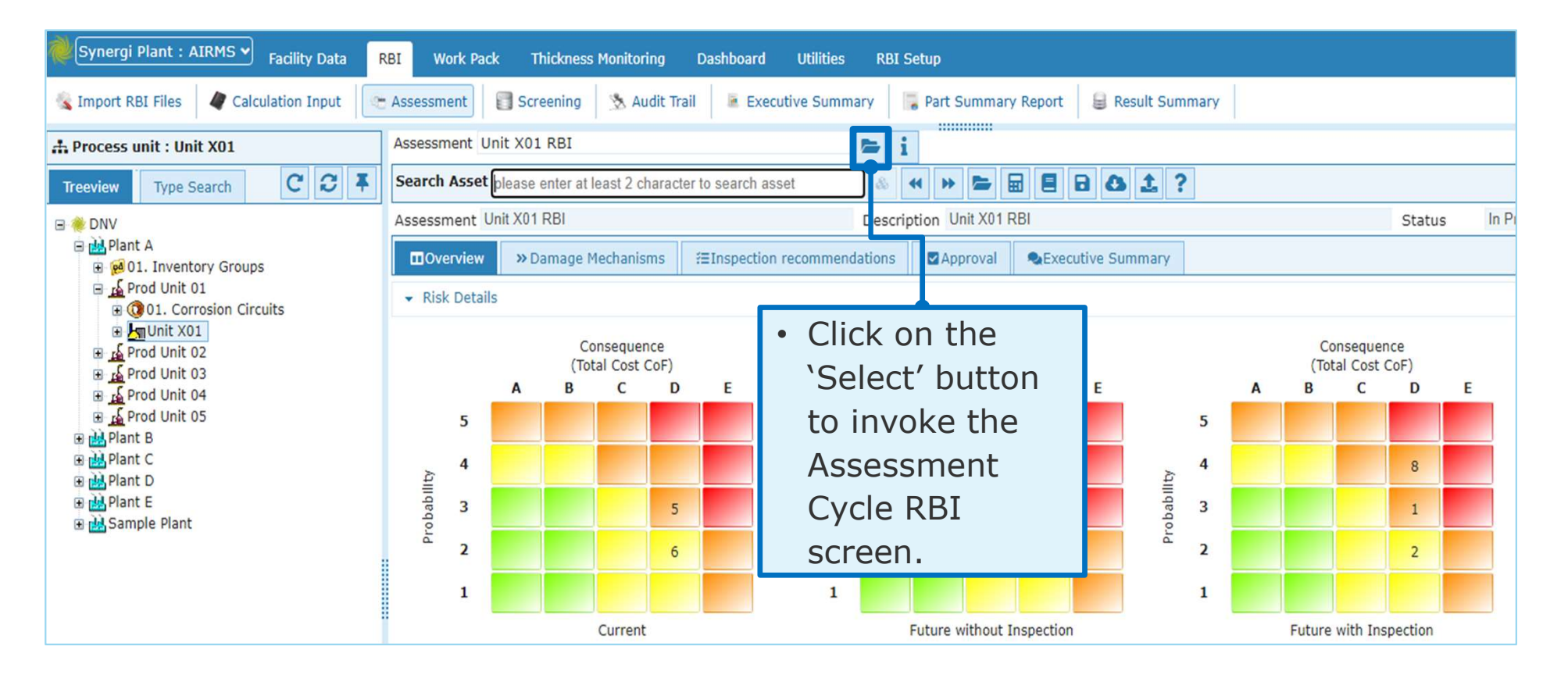

- In Assessment RBI screen user will be able to create, modify, delete, and copy assessment.
- See description of each function in the next page.

| Select Assessment         |               |                                          |            | ×                         |
|---------------------------|---------------|------------------------------------------|------------|---------------------------|
| Filter Unit X01           |               | Q 2 🗎 Z 🖻 🖷                              | Show 15    | 🕶 entries 🍸 🛐 📑 😂 🕯       |
| Name 🔺                    | Description 🔺 | Actual Start I a Actual End Dat Status 🔺 | Facility 🔺 | Updated On 🔨 U dated By 🥾 |
|                           |               | 1 2 3 4                                  |            | 6789                      |
| Showing 0 to 0 of 0 entri | es            | 5                                        |            | First Previous Next Last  |
|                           |               |                                          |            | Select Close              |

 In Assessment RBI screen user will be able to create, modify, delete, and copy assessment.

| Step | Description                                                                                                    |
|------|----------------------------------------------------------------------------------------------------|
| 1    | <ul> <li>Click on the 'New' button to create a new assessment cycle. The screen shown in<br/>next slide will be invoked.</li> </ul>                                           |
| 2    | <ul> <li>Click on the 'Edit' button to modify a existing assessment cycle.</li> </ul>                                                                                         |
| 3    | <ul> <li>Click on the 'Delete' button to delete existing assessment cycle.</li> </ul>                                                                                         |
| 4    | <ul> <li>Click on 'Copy' button to copy to create the copy of the assessment.</li> </ul>                                                                                      |
| 5    | <ul> <li>Once assessment cycle is created, it will be shown in the list. Select the assessment<br/>cycle by ticking the checkbox and click on the 'Select button'.</li> </ul> |
| 6    | <ul> <li>Filter is used to filter the data based on columns in the grid.</li> </ul>                                                                                           |
| 7    | <ul> <li>Export button is used to export the data to excel.</li> </ul>                                                                                                    |
| 8    | <ul> <li>Export All to excel button is used to export the data to excel.</li> </ul>                                                                                           |
| 9    | <ul> <li>Refresh is used to refresh the grid data.</li> </ul>                                                                                                    |

- This screen is invoked from 'New' button
- Name, Facility are mandatory.
- Facility column is used to limit the scope of asset for the assessment.
- Facility tree hierarchy appears as shown on select of the facility as shown below. This is to set the range of selectable elements into the assessment.

|                   |                                     | Create Assessment                                             | × Updated On  |
|-------------------|-------------------------------------|---------------------------------------------------------------|---------------|
| Create Assessmen  | it 🛛 🗙                              | Name * Unit X01 RBI                                           | 2023/06/20    |
| Name              | * Unit X01 RBI                      | Description Unit X01 RBI Assessment<br>Facility Unit X01      |               |
| Description       | Unit XUI RBI Assessment             | Plan Start Date Facility Tree                                 | ×             |
| Facility          | * Unit X01                          | Plan End Date                                                 |               |
| Plan Start Date   | 29/06/2023                          | Actual Start Date                                             |               |
| Plan End Date     | 07/07/2023                          | Status                                                        | y Groups      |
| Actual Start Date |                                     | Is RBI API 🗉 🐨 🐨 Unit X01                                     | sion Circuits |
| Actual End Date   |                                     | Study me B is Prod Unit 02                                    |               |
| Status            | New                                 | ⊕ Ind Unit 04     ⊕ Ind Unit 05                               |               |
| Is RBI API        |                                     | € Hant B                                                      |               |
| Study file        | RBI Study 01::DOC-2023-06-15-017: > | ● 睡 Plant C<br>● 睦 Plant D<br>● 睦 Plant E<br>● 融 Sample Plant |               |
|                   | Save & Select Save Cancel           |                                                               | Close         |

8

- Is RBI API check box is used when there is onshore study file to be used in Synergiplant with API 581 methodology.
- If RBI API is checked, then a study file should be selected. if RBI API is not checked the assessment will be used as bespoke assessment.
- Select the imported study file from the list. import of study file can be done using integration module.

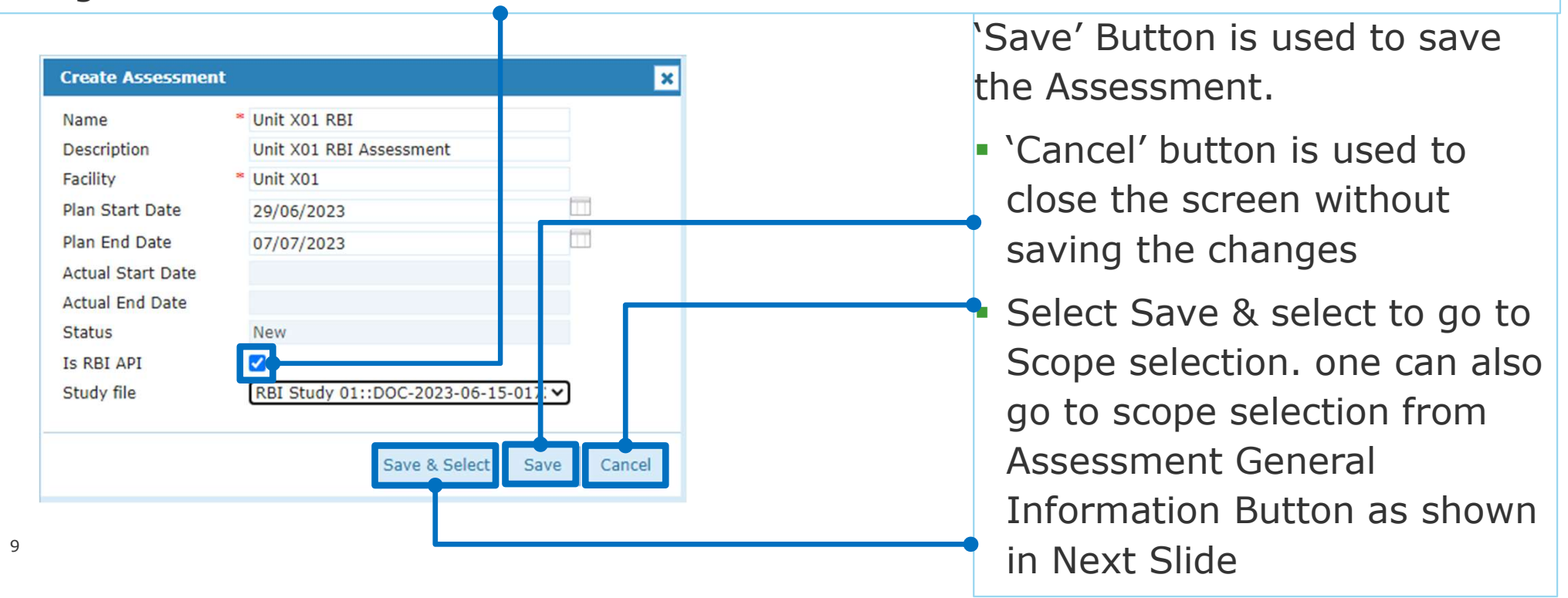

- This step is to define the scope of assessment.
- Scope is defined by selecting the assets required for RBI assessment.

| Asses | ssment General Information      |                                |                   | ×                                                                                 |
|-------|---------------------------------|--------------------------------|-------------------|-----------------------------------------------------------------------------------|
| Sco   | ope Selection Assessment Method | S                              |                   |                                                                                   |
| 0     | dd 🛛 🛛 Remove 🛛 👩 Batch Recal   | culation 🛛 🔉 Status 👩 Set As C | Completed         |                                                                                   |
|       | C 🖫                             |                                |                   |                                                                                   |
| No re | Class Class cords to display    | Asset Nane                     | Asset Description | Can set as ongoing for<br>each asset selected.                                    |
|       |                                 |                                |                   | <ul> <li>can set as complete for<br/>each asset selected.</li> </ul>              |
|       |                                 |                                |                   | <ul> <li>This is used to know the<br/>status of batch<br/>calculation.</li> </ul> |
|       | L                               |                                |                   | This is used to recalculate                                                       |
| <     |                                 |                                |                   | Click on the 'Add' button     to select the Asset.                                |
|       |                                 |                                |                   | Close                                                                             |

- Click the Add button to add elements into the scope
- It displays a list of elements available for assessment. The list is filtered accordingly to the facility entered during the creation of assessment.
- Select all elements into the scope (for example).
- The batch recalculation status screen will show up with Get Input Data.

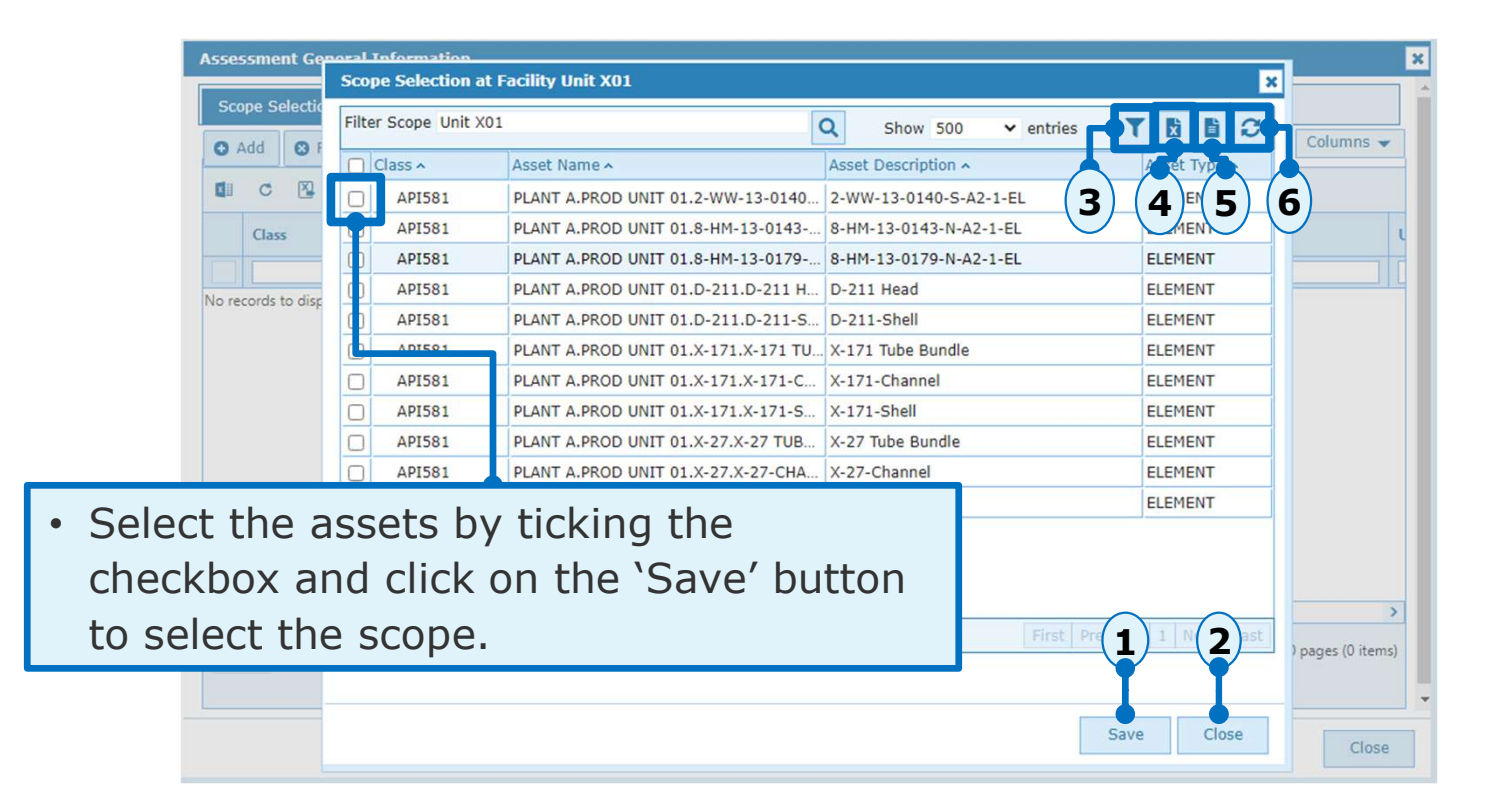

| Step | Description                                                                                                    |
|------|----------------------------------------------------------------------------------------------------|
| 1    | Click on the 'Save' button to Select the scope for the assessment. The selected scope will be shown in the assessment main grid which was shown in previous slide. Once the save is done the next tab is Assessment Method selection as shown in next slide. |
| 2    | Close button is used to close the screen.                                                                                                    |
| 3    | Filter is used to filter the data based on columns in the grid.                                                                                                    |
| 4    | Export button is used to export the data to excel.                                                                                                    |
| 5    | Export All to excel button is used to export the data to excel.                                                                                                    |
| 6    | Refresh is used to refresh the grid data.                                                                                                    |

 Also, for the existing assessment to modify the scope navigate through Information button as shown below

| Assessment Unit X01 RBI                                        | i               |                                    |            | ?                     |
|----------------------------------------------------------------|-----------------|------------------------------------|------------|-----------------------|
| Search Asset PLANT A.PROD UNIT 01.2-WW-13-0140-S-A2-1.2-WW-13  | « » 🗲 🛙         | = E B & 1 ?                        |            |                       |
| Asset PLANT A.PROD UNIT 01.2-WW-13-0140-S-A2-1.2-\ Description | 2-WW-13-0140-S- | -A2-1-EL                           | Status     | On Going - Assessment |
| Overview > Asset Data > Consequence Calculation >> Final       | Consequences    | » Damage Mechanisms > Likelihood C | alculation | » Final Probability   |
| ≅Inspection recommendations ■Approval ♠Executive Summary       |                 |                                    |            |                       |
| ✓ Risk Details                                                 |                 |                                    |            | 3                     |
|                                                                |                 |                                    |            |                       |
|                                                                |                 |                                    |            |                       |
|                                                                |                 |                                    |            |                       |
|                                                                |                 | Click on the 'i' butt              | on         |                       |
|                                                                |                 | to go to Scope                     |            |                       |
|                                                                |                 | selection screen                   |            |                       |
|                                                                |                 |                                    |            |                       |

## **RBI – Assessment Method Selection**

- Once the scope is selected, Next Select the Assessment Method from the tab as shown below:
- It displays all the methods linked to the scope of assets created to do the assessment. If in assessment creation RBI API is checked, by default API 581 critical method will be selected. The main grid shows what is the class and criticality method selected.

| Assessment General Information     |                       |                |                | × |
|------------------------------------|-----------------------|----------------|----------------|---|
| Scope Selection Assessment Methods |                       |                |                |   |
| Add      Remove                    | Shov                  | v 15 🗸 entries |                | Ī |
| Class A                            | Criticality Method 🔺  | Updated By 🔺   | Upda ed Date 🗸 |   |
| □ API581                           | RBI Onshore (API 581) | MGR            | 18/0 /20 3     |   |
|                                    |                       |                | (1)(2)(3)(4)   |   |

| Step | Description                                                     |
|------|-----------------------------------------------------------------|
| 1    | Filter is used to filter the data based on columns in the grid. |
| 2    | Export button is used to export the data to excel.              |
| 3    | Export All to excel button is used to export the data to excel. |
| 4    | Refresh is used to refresh the grid data.                       |

- Once scope, assessment method is defined, user may proceed to perform assessment for the selected assets.
- Can create the assessment at parent level and actual assessment are performed for each element/part.eg if assessment is created at plant level all the elements below the plant will be considered for assessment.
- All the associated data like design data, general data and all the calculation sheets are been shown in the proceeding tabs like asset data, consequence calculation. once all the input data is given can run the assessment as shown below.

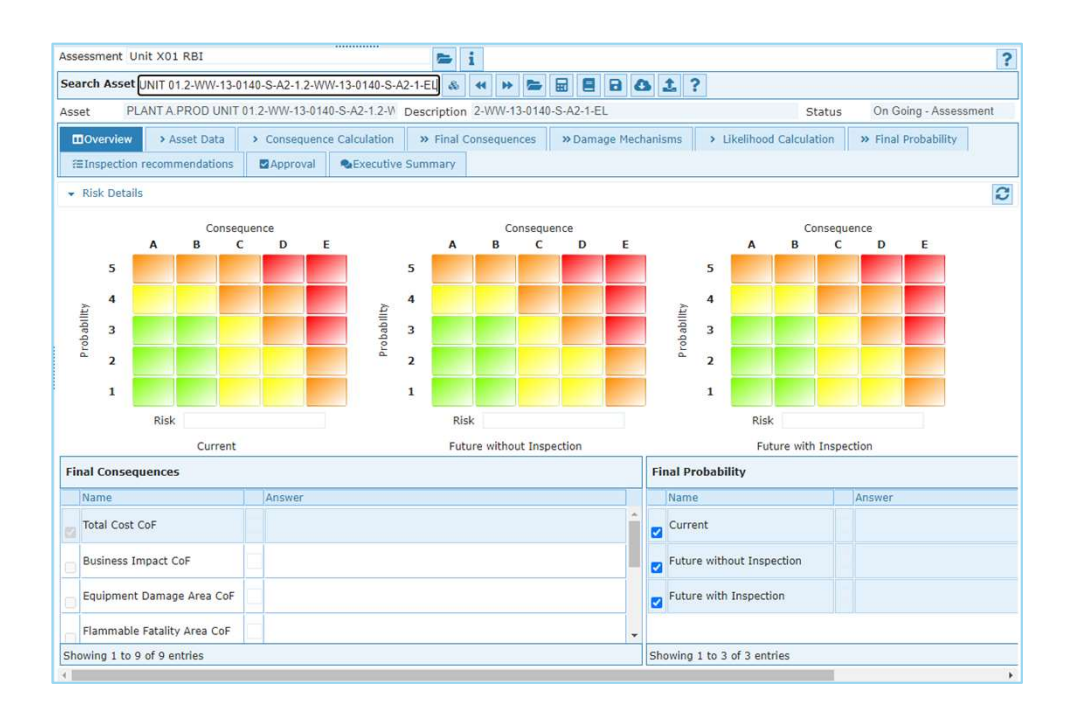

This slide explains about the buttons available while doing the assessment.

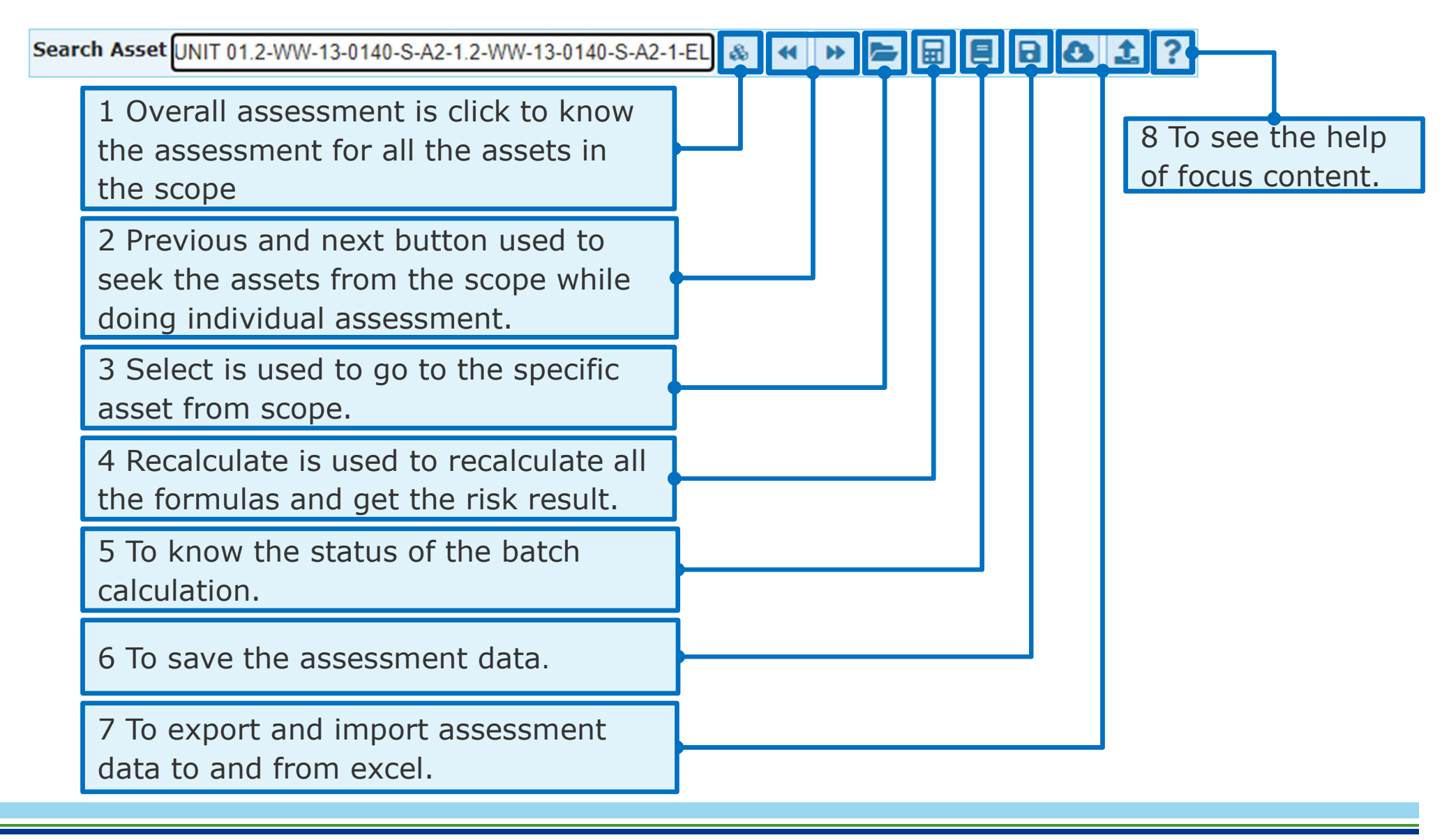

 Overall assessment subtromediate button is used when the user needs to recalculate and view the assessment result for all the elements in the scope. here assessment is done for all the elements selected in scope.eg if Plant is selected assessment is done for all the elements under that plant as shown below.

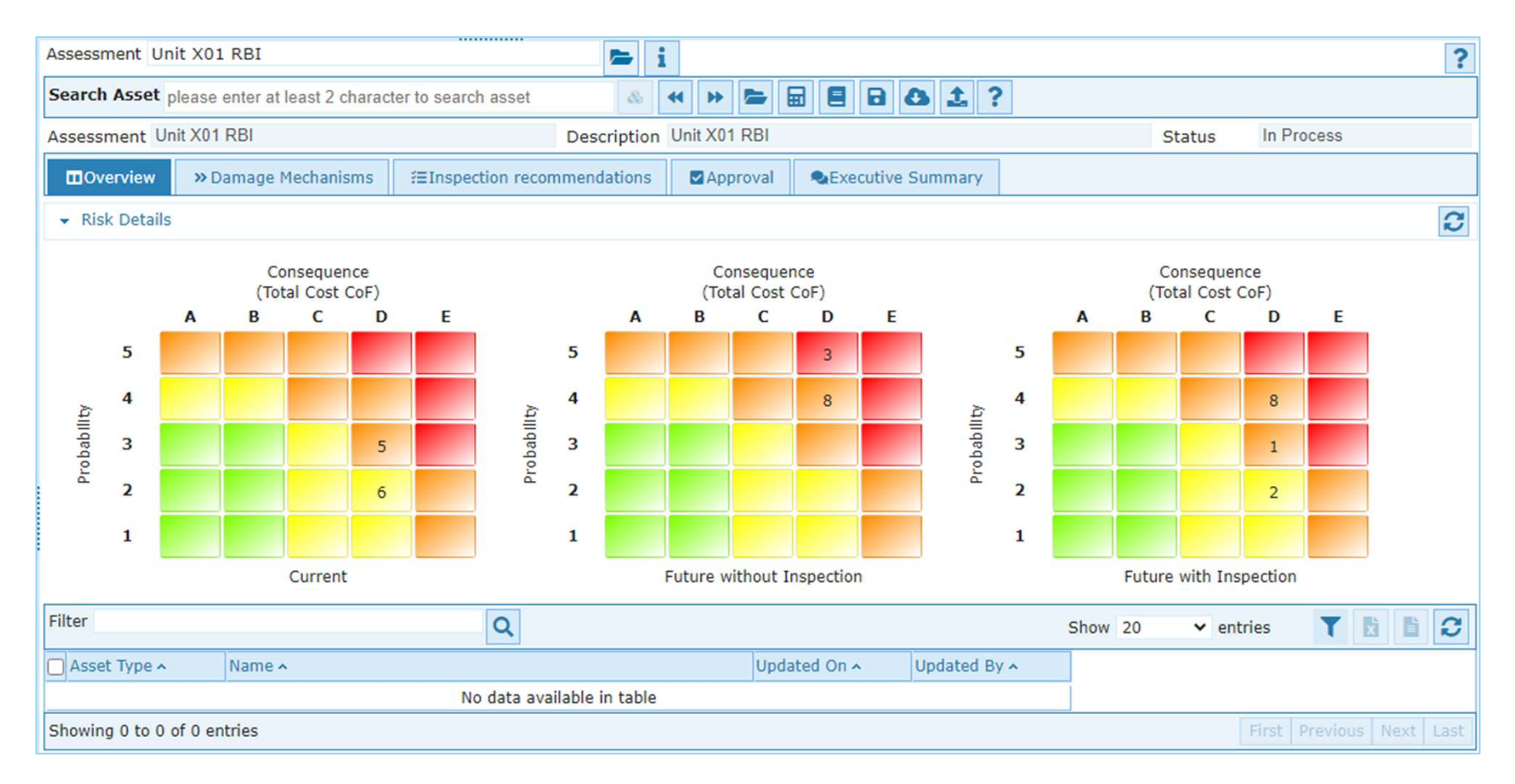

Previous/Next Jutton is used when the user needs do the assessment for a single element. To navigate through previous or next element and do the assessment.

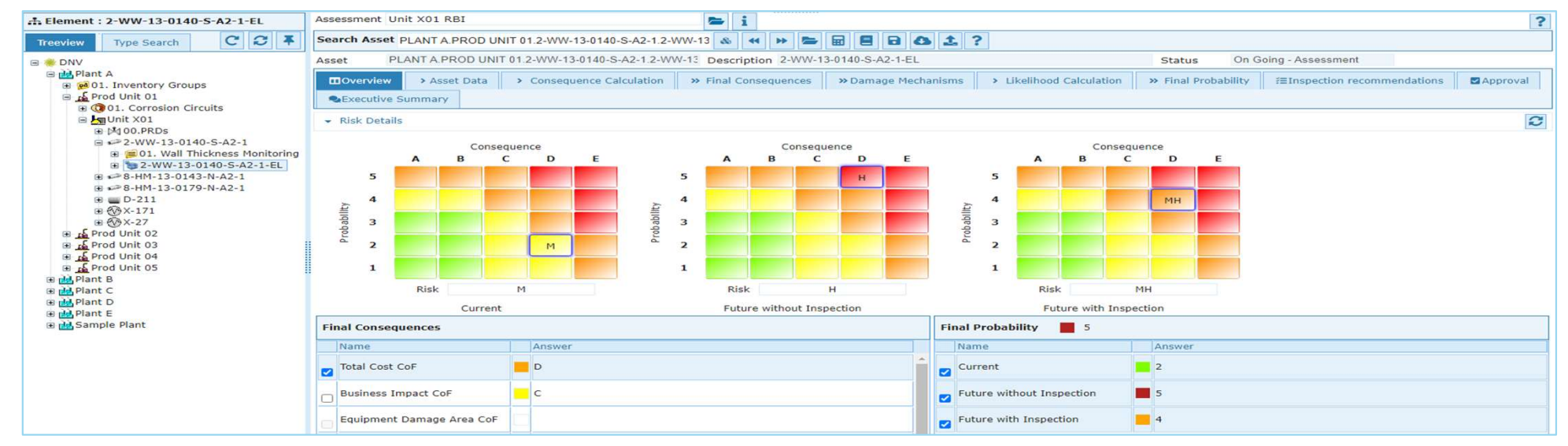

 Once the element is selected then the overview screen shows the result for the specific element as shown below

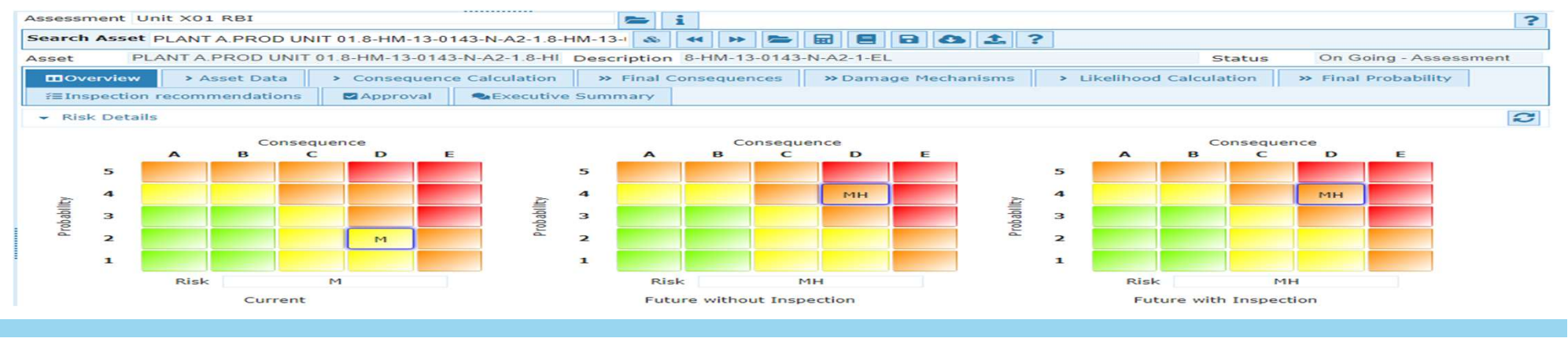

 Select button is used to select the specific element from the list as shown below

| Asset   | F                 | PLANT A  | Select Asset                                                          | eristion R HM 13 01/13 N A2 1 El |           | Ctatue On                             | Coing - Assessme | ent |
|---------|-------------------|----------|-----------------------------------------------------------------------|----------------------------------|-----------|---------------------------------------|------------------|-----|
| E Ov    | erview<br>spectio | in recom | Filter Asset                                                          | Qø                               | Show 500  | entries 👔 🖺 📿                         | Probability      |     |
|         | L D               | -12-     | Asset Name 🛪                                                          | Asset Description A              | Asset Typ | e 🔺 Status 🔺                          |                  |     |
| • rus   | ik Deta           | ins.     | PLANT A.PROD UNIT 01.2-WW-13-0140-S-<br>A2-1.2-WW-13-0140-S-A2-1-EL   | 2-WW-13-0140-S-A2-1-EL           | ELEMENT   | On Going - Assessment                 |                  | 2   |
|         |                   | А        | PLANT A.PROD UNIT 01.8-HM-13-0143-N-<br>A2-1.8-HM-13-0143-N-A2-1-EL   | 8-HM-13-0143-N-A2-1-EL           | ELEMENT   | On Going - Assessment                 | E                |     |
|         | 5                 |          | D PLANT A.PROD UNIT 01.8-HM-13-0179-N-<br>A2-1.8-HM-13-0179-N-A2-1-EL | 8-HM-13-0179-N-A2-1-EL           | ELEMENT   | On Going - Assessment                 |                  |     |
|         | 4                 |          | PLANT A.PROD UNIT 01.D-211.D-211 HEA                                  | D D-211 Head                     | ELEMENT   | On Going - Assessment                 |                  |     |
| ability | 3                 |          | PLANT A.PROD UNIT 01.D-211.D-211-<br>SHELL                            | D-211-Shell                      | ELEMENT   | On Going - Assessment                 |                  |     |
| Prob    | 2                 |          | PLANT A.PROD UNIT 01.X-171.X-171 TUBE<br>BUNDLE                       | X-171 Tube Bundle                | ELEMENT   | On Going - Assessment                 |                  |     |
|         | 1                 |          | PLANT A.PROD UNIT 01.X-171.X-171-     CHANNEL                         | X-171-Channel                    | ELEMENT   | On Going - Assessment                 |                  |     |
|         |                   |          | Chaudra 1 to 11 of 11 optics                                          | 1                                | (rec      | I I I I I I I I I I I I I I I I I I I |                  |     |
|         |                   | Risk     | Showing 1 to 11 of 11 entries                                         |                                  | 110       | St Previous I Next Last               |                  |     |
| Final   | Conse             | quence   |                                                                       |                                  |           |                                       | -                |     |
| Na      | me                |          |                                                                       |                                  |           | Select Close                          |                  |     |

 Once the element is selected then the overview screen shows the result for the specific element as shown below

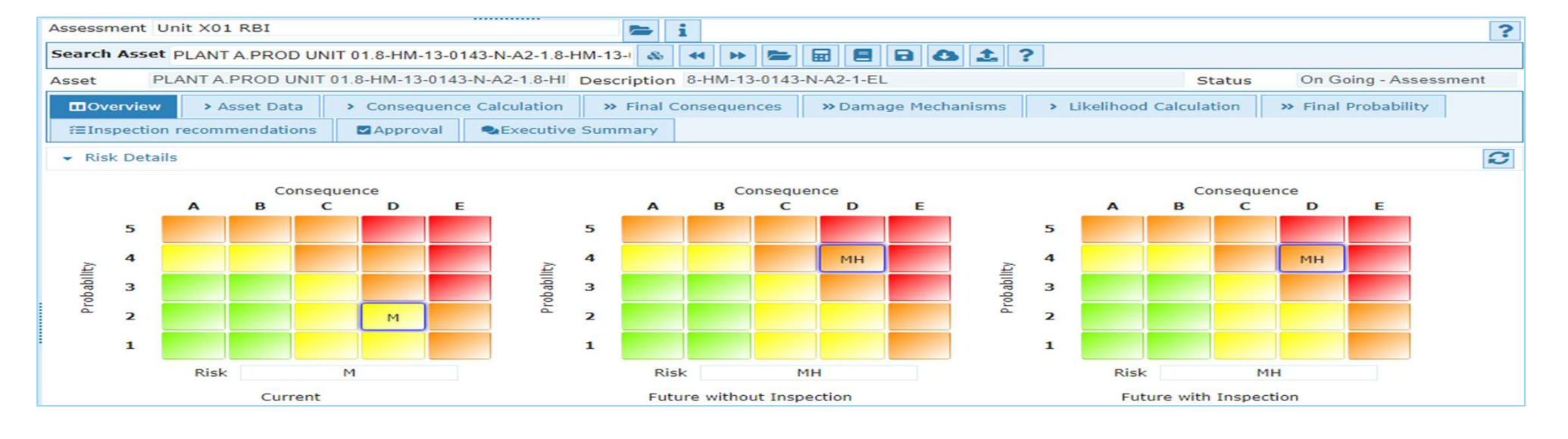

- Recalculate button is used to Recalculate all the calculations and display the risk results. After going thorough validation check the risk results will be displayed.
- Batch local button is used to know the status of the recalculation.
- Save button is used to know save the assessment.

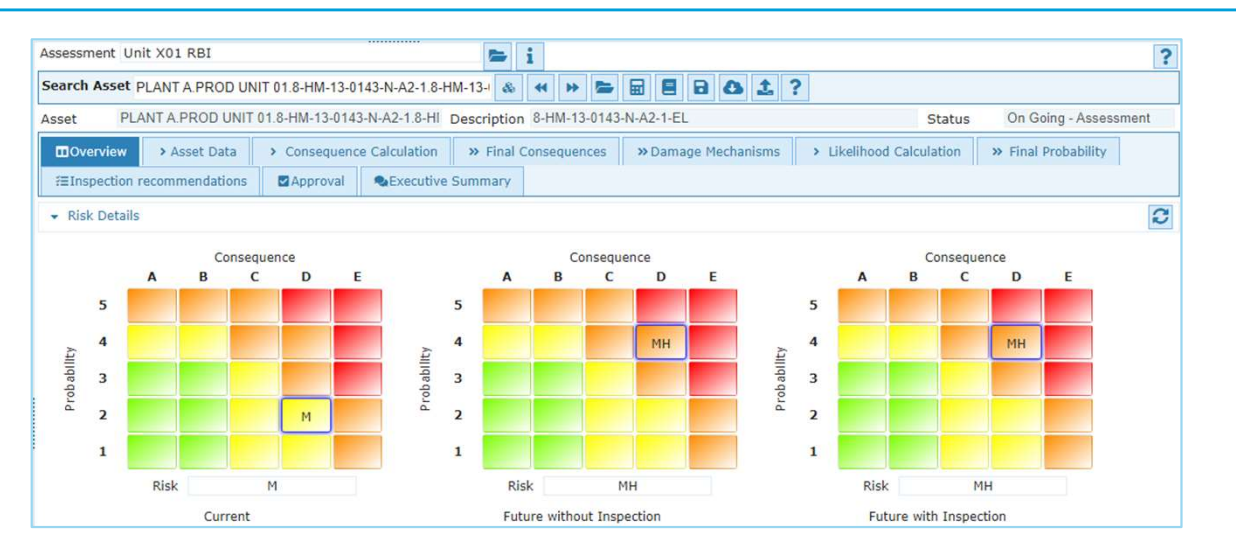

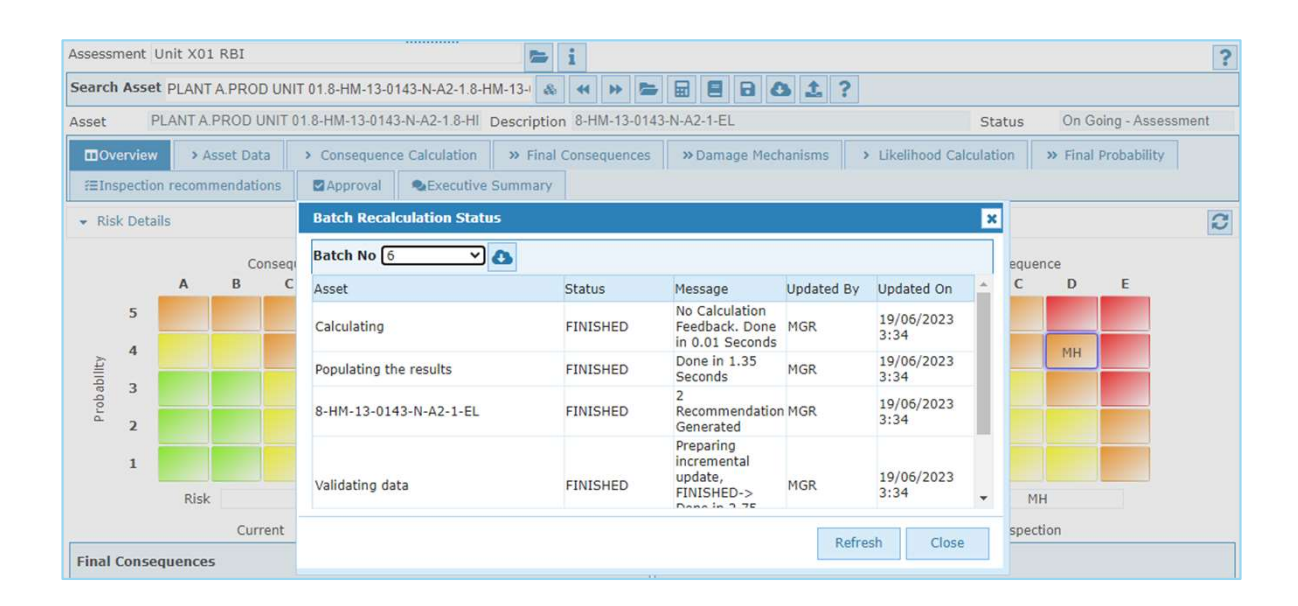

#### Export/Import button is used to export and import the assessment data.

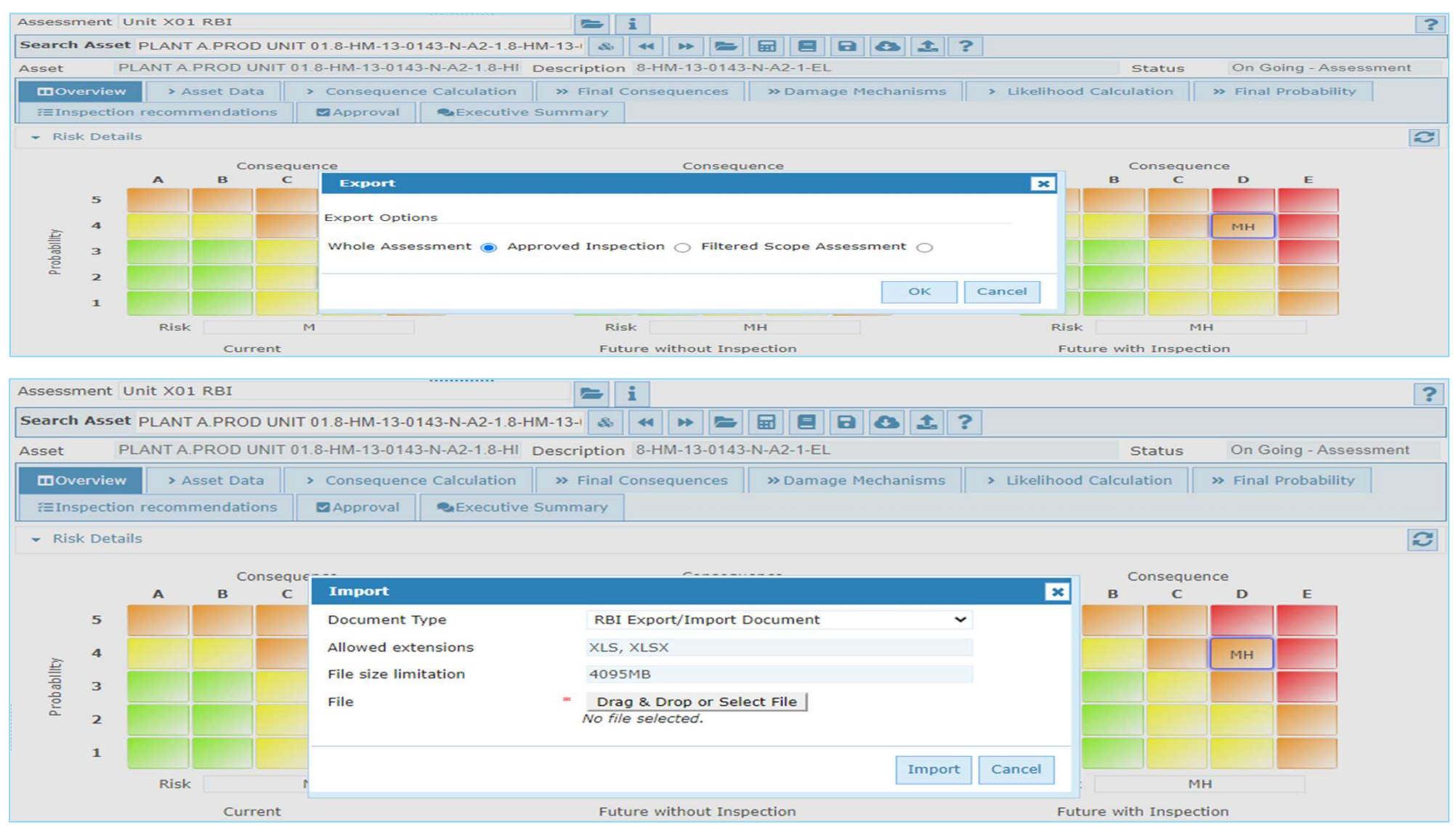

#### **RBI – Assessment-Overview**

 Shows the final overview of the risk for the selected Element or for all assets from scope in the form of risk matrix and the consequence of failure and probability of failure data that derived the risk ranking. The risk matrix shown here are for current risk, future risk and future with inspection risk.

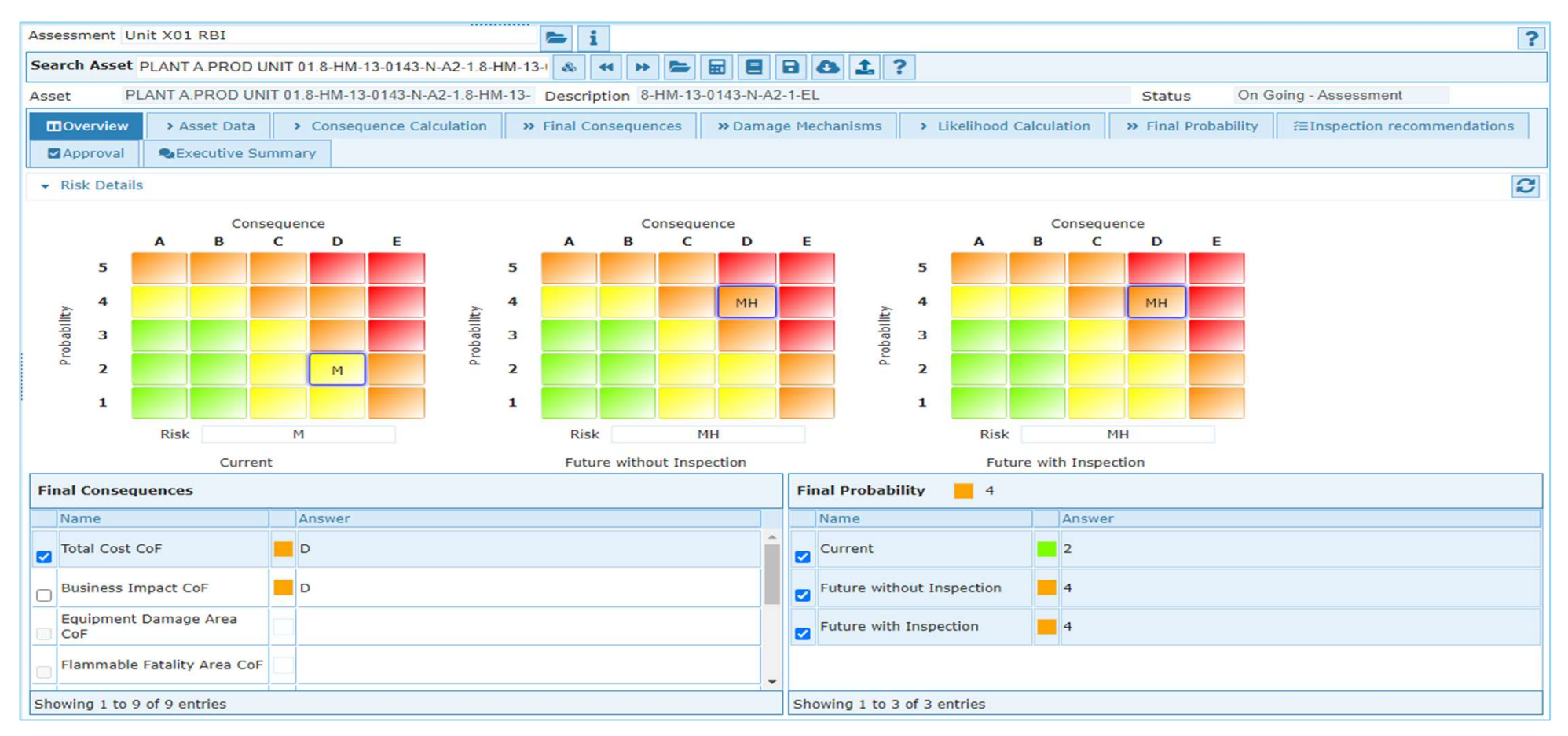

#### **RBI – Assessment-Asset Data**

 Shows general and design data of an asset here. can modify the data related to the asset before running the assessment.

| Assessment Unit X01 RBI                                                                                                    | ?                                                                                     |
|----------------------------------------------------------------------------------------------------|---------------------------------------------------------------------------------------|
| Search Asset PLANT A.PROD UNIT 01.8-HM-13-0143-N-A2-1.8-HM-13-1 🚳 📢 🍽 🚍 🔛                                                                                                    | 3 6 ± ?                                                                               |
| Asset PLANT A.PROD UNIT 01.8-HM-13-0143-N-A2-1.8-HM-13- Description 8-HM-13-0143-N-A2                                                                                                    | 1-EL Status On Going - Assessment                                                     |
| Overview > Asset Data > Consequence Calculation >> Final Consequences >> Damag                                                                                                    | Mechanisms > Likelihood Calculation >> Final Probability #EInspection recommendations |
| Approval Summary                                                                                                    |                                                                                       |
| General Data Design Data                                                                                                    |                                                                                       |
| Basic Information                                                                                                    |                                                                                       |
| Description                                                                                                    | Service start date #08/11/2003                                                        |
| Torrispherical head?       Vessel shape       *Horizontal         External corrosion driver       *Mild       Ambient temperature       *23.89         Likelihood pressure option       Operating Pressure       Consequence pressure option       Operating Pressure | Pressure - expert barg                                                                |
| - Operating Conditions                                                                                                    |                                                                                       |
| Chemical for CoF Gasoline                                                                                                    | Phase for damage *Liquid  Calculations                                                |
| Chemical for damage Gasoline I                                                                                                    | Chemical phase for CoF                                                                |
| NFPA flammability 3 VFPA toxicity 1                                                                                                    | NFPA reactivity 0                                                                     |
| Chemical notes Filled liquid volume fraction 1 fraction Operating temperature 45.41                                                                                                    | Operating pressure                                                                    |
| Water present Vater weight content                                                                                                    | ion                                                                                   |
| - Other Groupings                                                                                                    |                                                                                       |
| Corrosion Circuit                                                                                                    | Section                                                                               |
| Inventory Group                                                                                                    | inventory                                                                             |
| Operating conditions for DM allocation                                                                                                    |                                                                                       |
| Ca++ concentration Fraction CO3 present                                                                                                    | CO2 present  Cryogenic conditions                                                     |
| environment                                                                                                    | Dew point control                                                                     |
| Subject to fatigue and Subject to thermal corrosion                                                                                                    | Subject to vibration                                                                  |

# **RBI – Assessment-Consequence Calculation**

 Consequence calculations has some input data to be filled in and based on the input data the results are shown in result tab after recalculation.

| Assessment Un                             | it X01                                                                                                    | RBI                  |             |                                                | i                      |                |                                                             |                   |                                                                                                    |           |               |               |               | ?      |
|-------------------------------------------|----------------------------------------------------------------------------------------------------|----------------------|-------------|------------------------------------------------|------------------------|----------------|-------------------------------------------------------------|-------------------|----------------------------------------------------------------------------------------------------|-----------|---------------|---------------|---------------|--------|
| Search Asset                              | earch Asset PLANT A.PROD UNIT 01.8-HM-13-0143-N-A2-1.8-HM-13-1 💩 < 🕨 📂 🚍 🗐 🔂 🏦 ?                                      |                      |             |                                                |                        |                |                                                             |                   |                                                                                                    |           |               |               |               |        |
| Asset PL                                  | sset PLANT A.PROD UNIT 01.8-HM-13-0143-N-A2-1.8-HM-13 Description 8-HM-13-0143-N-A2-1-EL Status On Going - Assessment |                      |             |                                                |                        |                |                                                             |                   |                                                                                                    |           |               |               |               |        |
| Overview                                  | > As                                                                                                    | set Data > Cor       | nsequence ( | Calculation >> Fin                             | al Consequences        | » Damage N     | 1echanisms                                                  | > Likelihood C    | alculation »                                                                                                    | Final Pro | bability      | Inspection re | commendations | 5      |
| Approval                                  | <b>Q</b> Exe                                                                                                    | ecutive Summary      |             |                                                |                        |                |                                                             |                   | and the second second s |           |               |               |               |        |
| Input Data                                |                                                                                                    | Results              |             |                                                |                        |                |                                                             |                   |                                                                                                    |           |               |               |               |        |
| _ Cost                                    |                                                                                                    |                      |             |                                                |                        |                |                                                             |                   |                                                                                                    |           |               |               |               |        |
| injury cost<br>Population density         |                                                                                                    | 10000000<br>1076.391 | USD<br>/km  | Outage cost<br>2 Worst case eqp. damag<br>cost | 36524219.93<br>2500000 | USD/yea<br>USD | <ul> <li>Fquipment cost</li> <li>Worst case fat.</li> </ul> | 10763<br>count 10 | 3.91                                                                                                    | USD/M2    | Environment   | cost 1000     | )             | USD/m³ |
| _ CoF Method                              |                                                                                                    |                      |             |                                                |                        |                |                                                             |                   |                                                                                                    |           |               |               |               |        |
| CoF method                                |                                                                                                    | *Quantitative        |             | •                                              |                        |                |                                                             |                   |                                                                                                    |           |               |               |               |        |
| - Quantitative I                          | Method ·                                                                                                    | General              |             |                                                |                        |                |                                                             |                   |                                                                                                    |           |               |               |               |        |
| Detailed CoF calcul<br>method             | lation                                                                                                    | *Lookup              | •           | Toxic chemical                                 |                        | p              | Toxic fluid mas                                             | s fraction 1      |                                                                                                    | fraction  |               |               |               |        |
| Leak is contained                         |                                                                                                    |                      |             | Dike area                                      |                        | m 2            | Surface type                                                | Wet S             | oil                                                                                                    | -         |               |               |               |        |
| _ Lookup Metho                            | od Input                                                                                                    |                      |             |                                                |                        |                |                                                             |                   |                                                                                                    |           |               |               |               |        |
| Item inventory opt                        | tion                                                                                                    | * Calculated         | -           | Expert item inventory                          |                        | kg             | Add gas mass (<br>case)                                     | for liquid 🔲      |                                                                                                    |           |               |               |               |        |
| Liquid head option                        |                                                                                                    | Calculated           | -           | Liquid head expert                             |                        | m              | Duratura balanci                                            |                   |                                                                                                    |           |               | Mar .         |               |        |
| option                                    | ass                                                                                                    | Calculated           |             | expert                                         |                        | Kg             | Rupture hole si                                             | ze 0.2            |                                                                                                    |           | Rupture durat | Lion 0.05     | )             | nour   |
| Detection system to<br>Domino effect fact | or<br>or                                                                                                    | None                 | fractio     | isolation system type                          | None                   | <b></b>        | mitigation syste                                            | m type None       |                                                                                                    | -         |               |               |               |        |
| _ Pollutant                               |                                                                                                    |                      |             |                                                |                        |                |                                                             |                   |                                                                                                    |           |               |               |               |        |
| Pollutant category                        |                                                                                                    |                      | -           | Pollutant location                             |                        | -              | Pollutant rehab                                             | ilitation         |                                                                                                    | -         |               |               |               |        |

#### **RBI – Assessment-Final Consequence**

 A final consequence of failure is calculated from the input datasheets attached to the criticality method. This tab also runs any formula associated with the final COF categories. Or otherwise the category values can be manually selected from the drop-down list also. Each category here can have its own remarks by clicking on the remark button next to each categories.

| Assessment Ur                                                                     | nit X01 RBI                                                                                                    |                           |   | 🗲 i                |                     |                          |                     |                             |   | ? |
|-----------------------------------------------------------------------------------|----------------------------------------------------------------------------------------------------|---------------------------|---|--------------------|---------------------|--------------------------|---------------------|-----------------------------|---|---|
| Search Asset PLANT A.PROD UNIT 01.8-HM-13-0143-N-A2-1.8-HM-13-1 💩 < 🕨 🗁 🔛 🗐 🔂 🏦 ? |                                                                                                    |                           |   |                    |                     |                          |                     |                             |   |   |
| Asset PL                                                                          | Asset PLANT A.PROD UNIT 01.8-HM-13-0143-N-A2-1.8-HM-13 Description 8-HM-13-0143-N-A2-1-EL Status On Going - Assessment                                                                                                    |                           |   |                    |                     |                          |                     |                             |   |   |
| Overview                                                                          | > Asset Data                                                                                                    | > Consequence Calculation | > | Final Consequences | » Damage Mechanisms | > Likelihood Calculation | » Final Probability | ⊞Inspection recommendations |   |   |
| Approval                                                                          | Executive Summer Summer Sum | mary                      |   |                    |                     |                          |                     |                             |   |   |
| Final Consequ                                                                     | ences                                                                                                    |                           |   |                    |                     |                          |                     |                             |   |   |
| Name                                                                              |                                                                                                    |                           |   | Answer             |                     |                          |                     |                             |   |   |
| Total Cost C                                                                      | CoF                                                                                                    |                           |   | D                  |                     |                          |                     |                             |   | Ş |
| Business In                                                                       | npact CoF                                                                                                    |                           |   |                    |                     |                          |                     |                             | Ş |   |
| Equipment                                                                         | Damage Area CoF                                                                                                    |                           |   |                    |                     |                          |                     |                             |   | Ş |
| Flammable                                                                         | Fatality Area CoF                                                                                                    |                           |   |                    |                     |                          |                     |                             | Ş |   |
| Toxicity Are                                                                      | a CoF                                                                                                    |                           |   |                    |                     |                          |                     |                             |   | Ş |
| CoF Categories - Safety Area                                                      |                                                                                                    |                           |   | c I                |                     |                          |                     |                             |   | Ş |
| PLL CoF                                                                           |                                                                                                    |                           |   |                    |                     |                          |                     |                             | Ş |   |
| Environmental CoF                                                                 |                                                                                                    |                           |   | A                  |                     |                          |                     |                             |   | Ş |
| Total Conse                                                                       | quence Area CoF                                                                                                    |                           |   | с                  |                     |                          |                     |                             |   | Ş |

# **RBI – Assessment-Damage mechanism**

 This screen is used to link failure mechanism to an asset and based on that damage mechanism. The probability and task recommended is also shown here.

|                                                                                                 |                                                                      | 🚝 i                                                                                     |                            |                                |                |                    |                 |
|-------------------------------------------------------------------------------------------------|----------------------------------------------------------------------|-----------------------------------------------------------------------------------------|----------------------------|--------------------------------|----------------|--------------------|-----------------|
| Search Asset PLANT A.PROD                                                                       | UNIT 01.8-HM-13-0143-N-A                                             | 2-1.8-HM-13-I 💩 < 🇭 📂                                                                   | = = = a ± ?                |                                |                |                    |                 |
| Asset PLANT A.PROD                                                                              | JNIT 01.8-HM-13-0143-N-A2-                                           | 1.8-HM-13- Description 8-HM-13-                                                         | 0143-N-A2-1-EL             | Stat                           | us On Goir     | ng - Assessment    |                 |
| Overview > Asset Dat                                                                            | a > Consequence Calcul                                               | ation » Final Consequences                                                              | »Damage Mechanisms         | Likelihood Calculation >> Fina | al Probability | #≣Inspection recor | mmendations     |
| Approval SExecutive                                                                             | Summary                                                              |                                                                                         |                            |                                |                |                    |                 |
| Filter                                                                                          | Q 0 0                                                                | 8 * 5                                                                                   |                            |                                | Show 200       | ✓ entries          |                 |
| Damage Mechanism 🔺                                                                              | Category 🔨                                                           | Mechanism Subtype 🔺                                                                     | Override Corrosion Rate 🔺  | Override Remaining Life 🔺      | Comments       | š <b>^</b>         |                 |
| 🔽 InternalThinning                                                                              | RBI (API 581)                                                        | General                                                                                 |                            |                                |                |                    |                 |
| ExternalThinning                                                                                | RBI (API 581)                                                        | General                                                                                 |                            |                                |                |                    |                 |
|                                                                                                 |                                                                      |                                                                                         |                            |                                |                |                    |                 |
| Showing 1 to 2 of 2 entries     Asset Selection Final Pro                                       | bability Task Recommend                                              | dations                                                                                 |                            |                                |                | First Prev         | vious 1 Next La |
| Showing 1 to 2 of 2 entries Asset Selection Final Pro Filter                                    | bability Task Recommend                                              | ations<br>sociation                                                                     |                            |                                | Show 200       | First Prev         | rious 1 Next La |
| Showing 1 to 2 of 2 entries Asset Selection Final Pro Filter Asset Type  Name                   | bability Task Recommend<br>Q O Add Ass<br>Updated By ^               | ations<br>sociation C Remove Association<br>Updated On A Created By A                   | Created On A               |                                | Show 200       | First Prev         | rious 1 Next La |
| Showing 1 to 2 of 2 entries  Asset Selection Final Pro  Filter  Asset Type  Name Element 8-HM-1 | bability Task Recommend<br>Q O Add Ass<br>Updated By ^<br>3-0143 MGR | ations<br>cociation C Remove Association<br>Updated On A Created By A<br>15/06/2023 MGR | Created On ~<br>15/06/2023 |                                | Show 200       | First Prev         | vious 1 Next La |

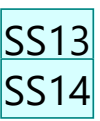

# **RBI – Assessment-Likelihood Calculation**

 Likelihood calculations has some input data to be filled in and based on the input data the results are shown in result tab after recalculation. Also inspection results can be seen here.

| Assessment Un                                          | it X01 RBI                                             |                                    | 🗢 i                    |                                |                              |                                                                               |                        | ?                    |
|--------------------------------------------------------|--------------------------------------------------------|------------------------------------|------------------------|--------------------------------|------------------------------|-------------------------------------------------------------------------------|------------------------|----------------------|
| Search Asset                                           | PLANT A.PROD UNIT 01.8-H                               | M-13-0143-N-A2-1.8-HN              | 1-13-1 💩 📢 🍽 🟲         |                                | ?                            |                                                                               |                        |                      |
| Asset PL                                               | ANT A.PROD UNIT 01.8-HM                                | -13-0143-N-A2-1.8-HM-1             | 13- Description 8-HM-1 | 3-0143-N-A2-1-EL               |                              | Status On G                                                                   | oing - Assessment      |                      |
| Overview                                               | > Asset Data > Cons                                    | sequence Calculation               | » Final Consequences   | » Damage Mechanisms            | Likelihood Calculation       | » Final Probability                                                           | EInspection recommenda | ations               |
| Approval                                               | Secutive Summary                                       |                                    |                        |                                |                              |                                                                               |                        |                      |
| General Inp                                            | ut Internal Thinning                                   | External Thinning                  | Remaining Life         | Results Inspectio              | n Results Calculation Feedba | a                                                                             |                        |                      |
| Calculation So                                         | cope                                                   |                                    |                        |                                |                              |                                                                               |                        |                      |
| Detailed scope                                         |                                                        | Current eval da<br>dd/mm/yyyy      | ate * 19/06/2023       | Future eval da<br>d d/m m/yyyy | te *06/05/2043               |                                                                               |                        |                      |
| Potential Dam                                          | nage Mechanisms                                        |                                    |                        |                                |                              |                                                                               |                        |                      |
| Internal thinning a                                    | ictive 🔽                                               |                                    |                        | External thinr                 | ing active 🔽                 |                                                                               |                        |                      |
| _ General                                              |                                                        |                                    |                        |                                |                              |                                                                               |                        |                      |
| LoF method<br>Inspection or Meas<br>to use for Datum T | *Quantitative<br>surement Inspection 2017<br>Thickness | <ul> <li>Measured Thick</li> </ul> | cness 6.97             | mm Measured Thi<br>dd/mm/yyyy  | kness Date 02/03/2017        |                                                                               |                        |                      |
| Likelihood Pressure                                    | e Option Operating Pressure                            | Operating Press                    | sure 2                 | barg Max. Design F             | ressure 10.34                | barg Pressure - E                                                             | xpert 0                | barg                 |
| Operating Cor                                          | nditions                                               |                                    |                        |                                |                              |                                                                               |                        |                      |
| pH<br>H2S present<br>Dissolved oxygen o                | content                                                | Amine type<br>H2S mole contr       | None ent               | Fraction Chloride prese        | nt None                      | <ul> <li>Acid gas loar</li> <li>Chloride wei</li> <li>concentratio</li> </ul> | ding<br>ght<br>n       | fraction<br>fraction |
| Water type                                             | Non corrosive water se                                 | rvice 🔻                            |                        |                                |                              |                                                                               |                        |                      |
| - Adjustment F                                         | actor                                                  |                                    |                        |                                |                              |                                                                               |                        |                      |
| GFF Adjustment Fa                                      | actor 1                                                | Process factor                     |                        | Mechanical fa                  | tor                          | Universal fac                                                                 | tor                    |                      |

| Slide 27 |                                                                                          |  |
|----------|------------------------------------------------------------------------------------------|--|
| SS13     | Shinde, Suhasini, 28/8/20                                                                |  |
| SS14     | need to add slides for general input, internal thinning etc<br>Shinde, Suhasini, 28/8/20 |  |

## **RBI – Assessment-Likelihood Calculation-General Input data**

There are some General input data to be filled as shown below:

| Assessment Unit X01 RBI                                                                                                    | ?                                                                   |
|----------------------------------------------------------------------------------------------------|---------------------------------------------------------------------|
| Search Asset PLANT A.PROD UNIT 01.8-HM-13-0143-N-A2-1.8-HM-13-1 🗞 🔫 🍽 🔚 🖬 🖪 🔂 🛓 ?                                                         |                                                                     |
| Asset PLANT A.PROD UNIT 01.8-HM-13-0143-N-A2-1.8-HM-13- Description 8-HM-13-0143-N-A2-1-EL                                                | Status On Going - Assessment                                        |
| Overview > Asset Data > Consequence Calculation >> Final Consequences >> Damage Mechanisms >> Likelihood Calculation                      | >> Final Probability f≡Inspection recommendations                   |
| Approval Approval                                                                                                    |                                                                     |
| General Input Internal Thinning External Thinning Remaining Life Results Inspection Results Calculation Feedba                            |                                                                     |
| - Calculation Scope                                                                                                    |                                                                     |
| Detailed scope                                                                                                    |                                                                     |
| - Potential Damage Mechanisms                                                                                                    |                                                                     |
| Internal thinning active 🗹 External thinning active                                                                                       |                                                                     |
| - General                                                                                                    |                                                                     |
| LoF method Quantitative<br>Inspection or Measurement Inspection 2017<br>to use for Datum Thickness                                        |                                                                     |
| Likelihood Pressure Option Operating Pressure   Operating Pressure 2 barg Max. Design Pressure 10.34                                      | barg Pressure - Expert 0 barg                                       |
| Operating Conditions                                                                                                    |                                                                     |
| pH     Amine type     None     Amine composition type     None       H2S present     H2S mole content     fraction Chloride present     I | Acid gas loading     fraction     Chloride weight     concentration |
| Dissolved oxygen content Vater type Non corrosive water service V                                                                         |                                                                     |
| Adjustment Factor                                                                                                    |                                                                     |
| GFF Adjustment Factor Mechanical factor                                                                                                   | Universal factor                                                    |

# **RBI – Assessment-Likelihood Calculation-Internal Thinning**

Internal thinning related data to be filled in this section as shown below.

| Assessment Ur                                                                        | nit X01 R                         | BI            |                 |                                        |                          | i              |               |                                                     |                        |         |                                          |                       |                 | ?        |
|--------------------------------------------------------------------------------------|-----------------------------------|---------------|-----------------|----------------------------------------|--------------------------|----------------|---------------|-----------------------------------------------------|------------------------|---------|------------------------------------------|-----------------------|-----------------|----------|
| Search Asset                                                                         | PLANT A.I                         | PROD UNIT     | 01.8-HM-13-014  | 3-N-A2-1.8-H                           | M-13-1 💩                 | 4 > 🗲          |               | 0 ± ?                                               |                        |         |                                          |                       |                 |          |
| Asset PL                                                                             | LANT A.PF                         | ROD UNIT 01   | 1.8-HM-13-0143- | N-A2-1.8-HM                            | -13- Desc                | ription 8-HM-1 | 3-0143-N-A2-1 | -EL                                                 |                        | Statu   | s On Goir                                | ng - Assessme         | ent             |          |
| Overview                                                                             | > Asse                            | t Data        | > Consequence   | Calculation                            | » Final                  | Consequences   | » Damage      | Mechanisms >                                        | Likelihood Calculation | » Final | Probability                              | ≣Inspection           | recommendations |          |
| Approval                                                                             | Exect<br>Exect                    | utive Summa   | ary             |                                        |                          |                |               |                                                     |                        |         |                                          |                       |                 | -        |
| General Inp                                                                          | out I                             | Internal Thin | ning Extern     | al Thinning                            | Remain                   | ing Life       | Results       | Inspection Res                                      | ults Calculation Feed  | iba     |                                          |                       |                 |          |
| _ LoF Method                                                                         |                                   |               |                 |                                        |                          |                |               |                                                     |                        |         |                                          |                       |                 |          |
| Internal thinning I<br>method                                                        | LoF 1                             | Quantitative  | •               |                                        |                          |                |               | Internal thinning start<br>dd/mm/yyyy               | date 08/11/2003        |         |                                          |                       |                 |          |
| Corrosion Ra                                                                         | te                                |               |                 |                                        |                          |                |               |                                                     |                        |         |                                          |                       |                 |          |
| Internal thinning or rate option                                                     | corrosion                         | Measured      | •               | Internal thinni<br>corrosion rate      | ng expert                | 0.051          | mm/y          | r Internal thinning meas<br>corrosion rate          | ured 0.058             | mm/y    | r                                        |                       |                 |          |
| Internal thinning of type                                                            | corrosion                         | Localized     |                 | Internal thinni<br>rate confidence     | ng corrosion<br>e        | Low Confidence |               |                                                     |                        | ,       |                                          |                       |                 |          |
| Internal thinning of corrosion rate                                                  | calculated                        |               | mm/y            | corrosion type                         | ng calculated            | Localized      | <b>v</b>      | Internal thinning corro<br>rate used                | sion 0.058             | mm/y    | r Internal thinning<br>type used         | corrosion Loca        | lized           | <b>T</b> |
| - Adjustment                                                                         |                                   |               |                 |                                        |                          |                |               |                                                     |                        |         |                                          |                       |                 |          |
| On-line monitoring<br>Expert                                                         | g factor -                        | 1             |                 | On-line monit                          | oring type               | None           | •             | Injection/mix points<br>present                     |                        |         | Highly effective in<br>for injection/mix | nspection 🔲<br>points |                 |          |
| Dead legs present                                                                    | ۰ [                               |               |                 | Highly effectiv<br>for dead legs       | e inspection             |                |               |                                                     |                        |         | performed                                |                       |                 |          |
| Inspection Pl                                                                        | lan Input                         |               |                 |                                        |                          |                |               |                                                     |                        |         |                                          |                       |                 |          |
| Internal thinning i                                                                  | intrusive [                       |               |                 | Use internal the expert inspect        | inning<br>ion date       |                |               | Internal thinning experimspection date              | rt [                   |         |                                          |                       |                 |          |
| Use internal thinn expert inspection                                                 | ing                               |               |                 | Internal thinni                        | ng expert                |                |               |                                                     |                        | •       | Internal thinning                        | expert                |                 | -        |
| effectiveness<br>Use internal thinn                                                  | ing [                             | ٦             |                 | Internal thinni                        | ng Expert                |                | vrs           |                                                     |                        |         |                                          |                       |                 |          |
| expert inspection                                                                    | interval                          | -             |                 | inspection inte                        | erval                    |                |               |                                                     |                        |         |                                          |                       |                 |          |
| - Inspection Co                                                                      | ost                               |               |                 |                                        |                          |                |               |                                                     |                        |         |                                          |                       |                 | -        |
| Internal thinning I<br>inspection cost - e<br>Internal thinning t<br>inspection cost | highly<br>expert<br>traditional [ |               | USD/yea         | Internal thinni<br>inspection cos<br>r | ng usually<br>t - expert |                | USD           | Internal thinning fairly<br>inspection cost - exper | t                      | uso     | Internal thinning<br>inspection cost -   | expert                |                 | USD      |
| _ Notes                                                                              |                                   |               |                 |                                        |                          |                |               |                                                     |                        |         |                                          |                       |                 |          |
| Internal thinning r                                                                  | notes                             |               |                 |                                        |                          |                |               |                                                     |                        |         |                                          |                       |                 |          |

# **RBI – Assessment-Likelihood Calculation-External Thinning**

• External thinning related data to be filled in this section as shown below.

| Assessment Unit X                                                                                      | 01 RBI                         |            |                 |                                                                         |                                                                   | i              |                 |                                                                              |                                      |                    |              |                                     |                      |         |  | ?   |
|----------------------------------------------------------------------------------------------------|--------------------------------|------------|-----------------|-------------------------------------------------------------------------|-------------------------------------------------------------------|----------------|-----------------|------------------------------------------------------------------------------|--------------------------------------|--------------------|--------------|-------------------------------------|----------------------|---------|--|-----|
| Search Asset PLA                                                                                       | NT A.PROD UI                   | NIT 01.8-H | M-13-014        | 3-N-A2-1.8-H                                                            | M-13-1 💩                                                          | 4 Þ            | - 🖬 🛢 🖻         | 8 ± ?                                                                        | 2                                    |                    |              |                                     |                      |         |  |     |
| Asset PLANT                                                                                            | A.PROD UNI                     | T 01.8-HM  | -13-0143-       | N-A2-1.8-HM                                                             | -13- Desc                                                         | ription 8-HM   | -13-0143-N-A2-1 | -EL                                                                          |                                      |                    | Statu        | s On Go                             | ing - Asse           | essment |  |     |
| Overview                                                                                               | Asset Data                     | > Cons     | equence (       | Calculation                                                             | > Final Consequences > Damage Mechanisms > Likelihood Calculation |                |                 | » Final                                                                      | Probability                          | f≣Inspe            | ction recomm | endations                           |                      |         |  |     |
| Approval                                                                                               | Executive Sur                  | nmary      |                 |                                                                         |                                                                   |                | 1000            |                                                                              |                                      |                    |              |                                     |                      |         |  |     |
| General Input                                                                                          | Internal T                     | Thinning   | Externa         | al Thinning                                                             | Remain                                                            | ing Life       | Results         | Inspection                                                                   | n Results                            | Calculation Feedba |              |                                     |                      |         |  |     |
| _ LoF Method                                                                                           |                                |            |                 |                                                                         |                                                                   |                |                 |                                                                              |                                      |                    |              |                                     |                      |         |  |     |
| External thinning LoF<br>method                                                                        | *Quantitativ                   | re         | •               |                                                                         |                                                                   |                |                 | External thinning<br>start date<br>dd/mm/yyyy                                | service                              | 07/11/2018         |              |                                     |                      |         |  |     |
| _ Corrosion Rate                                                                                       |                                |            |                 |                                                                         |                                                                   |                |                 |                                                                              |                                      |                    |              |                                     |                      |         |  |     |
| External thinning corros<br>rate option<br>External thinning corros<br>type                            | sion *Calculated               |            | •               | External thinni<br>corrosion rate<br>External thinni<br>rate confidence | ng expert<br>ng corrosion<br>e                                    | Low Confidence | e v             | r External thinning<br>corrosion rate<br>Design allows wa<br>and increase me | measured<br>ater to pool<br>tal loss |                    | mm/y         | r<br>Interface penalt               | v                    |         |  |     |
| External thinning calcul<br>corrosion rate<br>External thinning corros<br>type used                    | ated 0.068<br>sion Generalized | d          | mm/yı           | r External thinni<br>rate used<br>SS CRA LEC                            | ng corrosion                                                      | 0.068          | mm/y            | r External thinning<br>corrosion type                                        | calculated                           | Generalized        | Y            |                                     |                      |         |  |     |
| _ Inspection Plan Ir                                                                                   | nput                           |            |                 |                                                                         |                                                                   |                |                 |                                                                              |                                      |                    |              |                                     |                      |         |  |     |
| Use external thinning expert inspection date                                                           |                                |            |                 | External thinni<br>inspection date<br>dd/mm/yyyy                        | ng expert<br>e                                                    |                | ]               |                                                                              |                                      |                    |              |                                     |                      |         |  |     |
| Use external thinning<br>expert inspection task /<br>effectiveness                                     | , 🗖                            |            |                 | External thinni<br>inspection task                                      | ng expert<br>(                                                    |                | •               | External thinning<br>inspection effect                                       | expert<br>iveness                    |                    | -            |                                     |                      |         |  |     |
| Use external thinning<br>expert inspection interv                                                      | /al                            |            |                 | External thinni<br>inspection inte                                      | ng Expert<br>rval                                                 |                | yrs             |                                                                              |                                      |                    |              |                                     |                      |         |  |     |
| <ul> <li>Inspection Cost</li> </ul>                                                                    |                                |            |                 |                                                                         |                                                                   |                |                 |                                                                              |                                      |                    |              |                                     |                      |         |  |     |
| External thinning highly<br>inspection cost - expert<br>External thinning<br>traditional inspection co | ost                            |            | USD<br>USD/year | External thinni<br>inspection cost<br>r                                 | ng usually<br>t - expert                                          |                | USD             | External thinning<br>inspection cost -                                       | fairly<br>expert                     |                    | USD          | External thinnin<br>inspection cost | g poorly<br>- expert |         |  | USD |
| _ Notes                                                                                                |                                |            |                 |                                                                         |                                                                   |                |                 |                                                                              |                                      |                    |              |                                     |                      |         |  |     |
| External thinning notes                                                                                |                                |            |                 |                                                                         |                                                                   |                |                 |                                                                              |                                      |                    |              |                                     |                      |         |  |     |

## **RBI – Assessment-Likelihood Calculation-Remaining life**

Remaining Life related data to be filled in this section as shown below.

| Assessment Unit X01                            | RBI                     | <b>E</b>                                                              | i                         |                                                        |                    |                                 | ?                               |
|------------------------------------------------|-------------------------|-----------------------------------------------------------------------|---------------------------|--------------------------------------------------------|--------------------|---------------------------------|---------------------------------|
| Search Asset PLANT                             | A.PROD UNIT 01.8-HM-13- | 0143-N-A2-1.8-HM-13-I 🚳                                               | * > = =                   | 8 <b>8</b> ± ?                                         |                    |                                 |                                 |
| Asset PLANT A.                                 | PROD UNIT 01.8-HM-13-01 | 143-N-A2-1.8-HM-13- Desc                                              | ription 8-HM-13-0143-N-A2 | -1-EL                                                  |                    | Status On Going - As            | sessment                        |
| Overview > As                                  | set Data > Consequer    | nce Calculation » Final                                               | Consequences »Damag       | e Mechanisms 🔷 Likeli                                  | hood Calculation   | » Final Probability f≣Ins       | pection recommendations         |
| Approval SEX                                   | ecutive Summary         |                                                                       |                           |                                                        |                    |                                 |                                 |
| General Input                                  | Internal Thinning Ext   | ernal Thinning Remain                                                 | ing Life Results          | Inspection Results                                     | Calculation Feedba |                                 |                                 |
| Minimum Thickness                              |                         |                                                                       |                           |                                                        |                    |                                 |                                 |
| Minimum thickness option                       | Corrosion Allowance     | Corrosion Allowance                                                   | 1.6                       | nm Minimum thickness -<br>expert                       |                    | mm Minimum thickness calculated | 0.94894 mm                      |
| - Minimum Thickness -                          | Calculation Input       |                                                                       |                           |                                                        |                    |                                 |                                 |
| Weld joint strength<br>reduction factor option | Calculated              | <ul> <li>Weld joint strength<br/>reduction factor - expert</li> </ul> | 1 frac                    | <i>tion</i> Weld joint strength<br>reduction factor -  | 1                  | fraction Tube end type          | Tubes strength welded to tube 🛩 |
| Temperature coefficient option                 | Calculated              | Temperature coefficient -     expert                                  | 0.4 frad                  | tion Minimum allowance for<br>threading and structural | 0                  | m                               |                                 |
| Quality factor - Used                          | 0.8 fra                 | action                                                                |                           | stability                                              |                    |                                 |                                 |
| Active Thinning Mode                           | l I                     |                                                                       |                           |                                                        |                    |                                 |                                 |
| Internal Thinning                              |                         |                                                                       |                           | External Thinning                                      |                    |                                 |                                 |
| Remaining Life Result                          | 1                       |                                                                       |                           |                                                        |                    |                                 |                                 |
| Remaining Life Type                            | Measured                | <ul> <li>Nominal remaining life</li> </ul>                            | 7.35227                   | rrs Probabilistic remaining life                       | 5.59507            | yrs Low Confidence In Ra        | te 🗾                            |
| Maximum allowable stress<br>- Used             | 1378.94                 | barg                                                                  |                           |                                                        |                    |                                 |                                 |
|                                                |                         |                                                                       |                           |                                                        |                    |                                 |                                 |

# **RBI – Assessment-Likelihood Calculation-Results**

#### Likelihood calculation results are shown below.

| Assessment Unit X01                               | RBI                 |               | 🖕 i                          | i             |                |                                  |                     |           |                            |              |                    | ? |
|---------------------------------------------------|---------------------|---------------|------------------------------|---------------|----------------|----------------------------------|---------------------|-----------|----------------------------|--------------|--------------------|---|
| Search Asset PLANT                                | A.PROD UNIT 01.8-HM | 1-13-0143-N   | I-A2-1.8-HM-13-I 🚳           | * > =         |                | <b>∆</b> <u>±</u> ?              |                     |           |                            |              |                    |   |
| Asset PLANT A.                                    | PROD UNIT 01.8-HM-1 | 13-0143-N-A   | A2-1.8-HM-13- Descri         | ption 8-HM-13 | -0143-N-A2-1-I | EL                               |                     | Status    | On Go                      | ing - Assess | ment               |   |
| Overview > As                                     | set Data > Conse    | quence Calc   | culation » Final C           | onsequences   | »Damage M      | lechanisms > Likeli              | hood Calculation    | » Final P | robability                 | f≣Inspecti   | on recommendations |   |
| Approval                                          | ecutive Summary     |               |                              |               |                | 2                                |                     |           |                            |              |                    |   |
| General Input                                     | Internal Thinning   | External T    | hinning Remainin             | ng Life       | Results        | Inspection Results               | Calculation Feedba. |           |                            |              |                    |   |
| _ Likelihood Result                               |                     |               |                              |               |                |                                  |                     |           |                            |              |                    |   |
| Last calculation time                             | 19/06/2023 03:34:08 | Cu<br>d d     | d/mm/yyyy                    | 15/06/2023    |                | Future risk ref. Date            | 06/05/2043          |           |                            |              |                    |   |
| Current LoF                                       | 0.00019             | /yr Cu<br>fai | urrent total damage<br>actor | 6.19547       |                | Current total damage<br>category | 2                   | *         | Current Drivi<br>Mechanism | ng Damage    |                    | - |
| Future LoF                                        | 0.01968             | /yr Fu        | uture total damage factor    | 643.23612     |                | Future total damage<br>category  | 4                   | -         | Future Drivin<br>mechanism | g Damage     |                    | v |
| - Internal Thinning Res                           | ult                 |               |                              |               |                |                                  |                     |           |                            |              |                    |   |
| Internal thinning current                         | 3.26329             | In            | nternal thinning current     | 2             | -              | Internal thinning future         | 298.05009           |           | Internal thing             | ning future  | 4                  | Y |
| Internal thinning<br>confidence in corrosion rate | 0.8139534884        | fraction      | unage category               |               |                |                                  |                     |           | ournoge core               | 3417         |                    |   |
| External Thinning Res                             | sult                |               |                              |               |                |                                  |                     |           |                            |              |                    |   |
| External thinning current                         | 2.93218             | Ex            | xternal thinning current     | 2             |                | External thinning future         | 345.18602           |           | External thin              | ning future  | 4                  | - |
| External thinning<br>confidence in corrosion rate | 0.8139534884        | fraction      |                              |               |                |                                  |                     |           | ge core                    | <u>.</u> .,  |                    |   |

# **RBI – Assessment-Likelihood Calculation-Inspection Result**

#### Inspection results data are shown below.

| Assessment Un                                   | nit X01        | RBI         |            |            |                                                                                       | <b>-</b> i                |             |                    |                                     |                |                     |           |                               |                        |                       | ?        |
|-------------------------------------------------|----------------|-------------|------------|------------|---------------------------------------------------------------------------------------|---------------------------|-------------|--------------------|-------------------------------------|----------------|---------------------|-----------|-------------------------------|------------------------|-----------------------|----------|
| Search Asset                                    | PLANT A        | PROD UN     | VIT 01.8-H | IM-13-0143 | -N-A2-1.8-H                                                                           | M-13-1 💩                  | € ₩         |                    | BOL?                                |                |                     |           |                               |                        |                       |          |
| Asset PL                                        | ANT A.F        | PROD UNI    | T 01.8-HM  | -13-0143-N | I-A2-1.8-HM                                                                           | 13- Descri                | ption 8-HM  | M-13-0143-N-A2-1   | I-EL                                |                |                     | Status    | On Go                         | ing - Assess           | ment                  |          |
| Overview                                        | > Ass          | set Data    | > Cons     | sequence C | ence Calculation >> Final Consequences >> Damage Mechanisms >> Likelihood Calculation |                           |             |                    |                                     |                | hood Calculation    | » Final P | robability                    | f≣Inspecti             | on recommendations    |          |
| Approval                                        | <b>Q</b> Exe   | cutive Sur  | nmary      |            |                                                                                       |                           |             |                    |                                     |                |                     |           |                               |                        |                       |          |
| General Inp                                     | ut             | Internal T  | hinning    | External   | Thinning                                                                              | Remainin                  | g Life      | Results            | Inspection                          | Results        | Calculation Feedba. |           |                               |                        |                       |          |
| - Inspection Pl                                 | anning R       | esult       |            |            |                                                                                       |                           |             |                    |                                     |                |                     |           |                               |                        |                       |          |
| Future LoF factor v                             | w/insp         | 0.00445     |            | /yr        | Future total d<br>w/insp                                                              | amage factor              | 145.39787   |                    | Future total dat<br>category w/inst | mage           | 4                   | -         | Future With I<br>Driving Dmg. | nspection<br>Mechanism |                       |          |
| _ Internal Thin                                 | ning - In      | spection Re | sult       |            |                                                                                       |                           |             |                    |                                     |                |                     |           |                               |                        |                       |          |
| Internal thinning t<br>damage factor            | arget          | 100         |            |            | Internal thinn<br>driver                                                              | ing target                | LoF Categor | y - CoF Category T |                                     |                |                     |           |                               |                        |                       |          |
| Internal thinning t<br>reach date<br>dd/mm/yyyy | arget          | 19/07/203   | 5          |            | Internal thinn<br>date<br>dd/mm/yyyy                                                  | ing inspection            | 19/07/2035  |                    | Internal thinnin<br>effectiveness   | g inspection   | Usually             | -         | Internal thinn<br>task        | ing inspection         | NonIntr+75UTS/PR      | -        |
| Internal thinning fi<br>damage factor w/i       | iuture<br>insp | 65.37123    |            |            | Internal thinn<br>damage categ                                                        | ing future<br>jory w/insp | 3           |                    | Internal thinnin<br>met             | g criteria     |                     |           | Criteria Met P                | ossible                |                       |          |
| Internal thinning in                            | ntrusive       |             |            |            |                                                                                       |                           |             |                    |                                     |                |                     |           |                               |                        |                       |          |
| + Internal Thin                                 | ning - In      | spection Ti | me Result  |            |                                                                                       |                           |             |                    |                                     |                |                     |           |                               |                        |                       |          |
| + Internal Thin                                 | ning - CB      | A / RBA     |            |            |                                                                                       |                           |             |                    |                                     |                |                     |           |                               |                        |                       |          |
| External Thin                                   | ning - In      | spection Re | esult      |            |                                                                                       |                           |             |                    |                                     |                |                     |           |                               |                        |                       |          |
| External thinning t<br>damage factor            | target         | 100         |            |            | External thing<br>driver                                                              | ing target                | LoF Categor | y - CoF Category T |                                     |                |                     |           |                               |                        |                       |          |
| External thinning t                             | target         | 22/08/203   | 4          |            | External thing                                                                        | ing<br>'e                 | 22/08/2034  |                    | External thinnin                    | ng<br>tiveness | Usually             | -         | External thing                | ning<br>k              | NonIntr+60VT+UT/RT fo | ollow-u▼ |
| dd/mm/yyyy                                      |                |             |            |            | dd/mm/yyyy                                                                            |                           |             |                    |                                     |                |                     |           |                               |                        |                       |          |
| external thinning f<br>damage factor w/i        | insp           | 80.02664    |            |            | damage categ                                                                          | ing future<br>jory w/insp | 3           | -                  | External thinnin<br>met             | ng criteria    |                     |           | Criteria Met P                | ossible                |                       |          |
| External thinning i                             | intrusive      |             |            |            |                                                                                       |                           |             |                    |                                     |                |                     |           |                               |                        |                       |          |
| + External Thin                                 | ning - In      | spection Ti | me Result  |            |                                                                                       |                           |             |                    |                                     |                |                     |           |                               |                        |                       |          |
| + External Thin                                 | ning - CB      | A / RBA     |            |            |                                                                                       |                           |             |                    |                                     |                |                     |           |                               |                        |                       |          |

# **RBI – Assessment-Likelihood Calculation-Calculation Feedback**

Calculation feedback can be provided in this section as shown below.

| Assessment Unit X01 RBI                             | 😕 i                                                                       | ?                                                     |
|-----------------------------------------------------|---------------------------------------------------------------------------|-------------------------------------------------------|
| Search Asset PLANT A.PROD UNIT 01.8-HM-13-0143-N-A2 | -1.8-HM-13-  🗞 📢 🍽 🗁 📾 🖶 🔁 🔂 主 ?                                          |                                                       |
| Asset PLANT A.PROD UNIT 01.8-HM-13-0143-N-A2-1      | 8-HM-13- Description 8-HM-13-0143-N-A2-1-EL                               | Status On Going - Assessment                          |
| Overview > Asset Data > Consequence Calcula         | tion >> Final Consequences >> Damage Mechanisms >> Likelihood Calculation | » Final Probability      Í≡Inspection recommendations |
| Approval Approval                                   |                                                                           |                                                       |
| General Input Internal Thinning External Thin       | ing Remaining Life Results Inspection Results Calculation Feedb           | a                                                     |
| LoF Calculation Error LoF C                         | Iculation Feedback                                                        |                                                       |
|                                                     |                                                                           |                                                       |
|                                                     |                                                                           |                                                       |
| Internal thinning Internal coloridation areas       | al thinning                                                               |                                                       |
| calculation error calcul                            | Inter records.                                                            |                                                       |
|                                                     |                                                                           |                                                       |
| External thinning Exter                             | al thinning                                                               |                                                       |
| calculation error calcul                            | ition feedback                                                            |                                                       |
|                                                     |                                                                           |                                                       |
|                                                     |                                                                           |                                                       |

#### **RBI – Assessment-Final Probability**

 A final probability of failure is calculated from the input datasheets attached to the criticality method. This tab also runs any formula associated with the final POF categories. Each category here can have its own remarks by clicking on the remark button next to each categories.

| Assessmer     | t Unit X01 RBI                                | 🔁 i                                                                  | ?                            |
|---------------|-----------------------------------------------|----------------------------------------------------------------------|------------------------------|
| Search As     | PLANT A.PROD UNIT 01.8-HM-13-0143-N-A2-1.8-H  | M-13-1 💩 🔫 🍽 🚍 🖶 🖪 🔂 🏦 ?                                             |                              |
| Asset         | PLANT A.PROD UNIT 01.8-HM-13-0143-N-A2-1.8-HM | -13- Description 8-HM-13-0143-N-A2-1-EL                              | Status On Going - Assessment |
| Overvi        | iew > Asset Data > Consequence Calculation    | >> Final Consequences >> Damage Mechanisms >> Likelihood Calculation | >> Final Probability         |
| Approv        | val Secutive Summary                          |                                                                      |                              |
| Final Pro     | bability 🧧 4                                  |                                                                      |                              |
| Name          |                                               | Answer                                                               |                              |
| Currer        | nt .                                          | 2                                                                    | (P)                          |
| <b>Future</b> | without Inspection                            | 4                                                                    | Ø                            |
| G Future      | with Inspection                               | 4                                                                    | P                            |
|               |                                               |                                                                      |                              |
|               |                                               |                                                                      |                              |

#### **RBI – Assessment-Inspection Recommendation**

 Once final risk value is calculated the inspection selection is normally performed. Based on the criteria like FM, risk value, COF POF value, design data inspection recommendations are listed here. Here can select the inspection recommendation and copy it to our inspection plan. Also can regenerate recommendation by clicking Regenerate recommendation button as shown below.

| Assess   | ment Unit X01 RBI       |                           | 🗲 i                       |                    |                         |                      |                    |                 |           | ?        |
|----------|-------------------------|---------------------------|---------------------------|--------------------|-------------------------|----------------------|--------------------|-----------------|-----------|----------|
| Searc    | h Asset PLANT A.PROD UN | IT 01.8-HM-13-0143-N-A2-1 | .8-HM-13-I 💩 📢 🍽 🖻        |                    | <u>د</u> ?              |                      |                    |                 |           |          |
| Asset    | PLANT A.PROD UNIT       | 01.8-HM-13-0143-N-A2-1.8  | -HM-13- Description 8-HM  | -13-0143-N-A2-1-EL |                         | Sta                  | atus On Goin       | g - Assessment  |           |          |
|          | verview > Asset Data    | > Consequence Calculation | on » Final Consequences   | » Damage Mech      | nanisms > Likelihood    | d Calculation >> Fin | nal Probability    | ≣Inspection rec | ommendat  | tions    |
| A        | oproval Sum             | imary                     |                           |                    |                         |                      |                    |                 |           |          |
| Filter   |                         |                           | Q                         |                    |                         |                      | Show 50 🗸          | entries         | <b>T</b>  |          |
| Inspe    | ction Recommendation    | Copy To Inspection Plan   | A Regenerate Recommend    | dations            |                         |                      |                    |                 |           |          |
|          | Name A Location         | Damage Mecha              | nism 🔺 Target Factor 🔺    | Current Damage Fa  | ctc Current Category 🔺  | Future Damage Facto  | Future Category A  | Inspection      | Date 🔺    | Schedul  |
| 0        | 8-HM-13-0143-N          | Internal Thinni           | ng 100                    | 3.26329            | 2                       | 298.05009            | 4                  | 19/07/203       | 5         | 12       |
|          | 8-HM-13-0143-N          | External Thinni           | ng 100                    | 2.93218            | 2                       | 345.18602            | 4                  | 22/08/203       | 4         | 12       |
| < Showin | ng 1 to 2 of 2 entries  |                           |                           | _                  |                         |                      |                    | First Previo    | us 1 Nex  | kt Last  |
| Filter   |                         |                           | Q                         |                    |                         |                      | Show 50 🗸          | entries         | <b>T</b>  |          |
| Inspe    | ction Planned 📔 🛛 👔     |                           |                           |                    |                         |                      |                    |                 |           |          |
|          | Name 🔺                  | Location 🔺                | Damage Mechanism A Target | t Factor 🛌 Curre   | ent Damage Fact Current | Category ~ Future I  | Damage Facto Futur | e Category 🖍    | Inspectio | n Date 🔺 |
|          |                         |                           |                           |                    |                         |                      |                    |                 |           |          |

#### **RBI – Assessment-Inspection Recommendation**

- Select the recommended inspections and click Copy To Inspection Plan. This will move the selected inspections to the Inspection Planned data.
- When the Inspection Planned data are approved, they will be ready for approval.

| issessment Unit X01 RBI                                                                                                    |                                                                                                    |  |  |  |  |  |  |  |  |  |  |
|----------------------------------------------------------------------------------------------------|----------------------------------------------------------------------------------------------------|--|--|--|--|--|--|--|--|--|--|
| Search Asset PLANT A.PROD UNIT 01.8-HM-13-0143-N-A2-1.8-HM-13-1 🗞 < 🏎 📂 🚍 🗄 🔂 1 ?                                                                                                    |                                                                                                    |  |  |  |  |  |  |  |  |  |  |
| Asset PLANT A.PROD UNIT 01.8-HM-13-0143-N-A2-1.8-HM-13 Description 8-HM-13-0143-N-A2-1-EL Status On Going - Assessment                                                                                                    |                                                                                                    |  |  |  |  |  |  |  |  |  |  |
| Overview > Asset Data > Consequence Calculation >> Final Consequences >> Damage Mechanisms >> Likelihood Calculation >> Final Probability #Inspection recom                                                                                                    | nmendations                                                                                                    |  |  |  |  |  |  |  |  |  |  |
| Approval Summary                                                                                                    | Approval Accutive Summary                                                                                                    |  |  |  |  |  |  |  |  |  |  |
| Filter Show 50 v entries Y                                                                                                    |                                                                                                    |  |  |  |  |  |  |  |  |  |  |
| Inspection Recommendation 🕒 Copy To Inspection Plan 🛛 🗛 Regenerate Recommendations                                                                                                    |                                                                                                    |  |  |  |  |  |  |  |  |  |  |
| Name       Location       Damage Mechanism       Target Factor       Current Damage Factor       Future Damage Factor       Future Category       Inspection Da                                                                                                    | ite 🖍 Schedule bu                                                                                                    |  |  |  |  |  |  |  |  |  |  |
|                                                                                                    |                                                                                                    |  |  |  |  |  |  |  |  |  |  |
|                                                                                                    |                                                                                                    |  |  |  |  |  |  |  |  |  |  |
|                                                                                                    |                                                                                                    |  |  |  |  |  |  |  |  |  |  |
|                                                                                                    |                                                                                                    |  |  |  |  |  |  |  |  |  |  |
|                                                                                                    |                                                                                                    |  |  |  |  |  |  |  |  |  |  |
|                                                                                                    |                                                                                                    |  |  |  |  |  |  |  |  |  |  |
|                                                                                                    |                                                                                                    |  |  |  |  |  |  |  |  |  |  |
|                                                                                                    | •                                                                                                    |  |  |  |  |  |  |  |  |  |  |
| Showing 0 to 0 of 0 entries                                                                                                    | ►<br>evious Next Last                                                                                                    |  |  |  |  |  |  |  |  |  |  |
| Showing 0 to 0 of 0 entries       Filter     Q     Show 50 ~ entries                                                                                                    | evious Next Last                                                                                                    |  |  |  |  |  |  |  |  |  |  |
| Inspection Planned     Image: Constraint of the second of the second of th | evious Next Last                                                                                                    |  |  |  |  |  |  |  |  |  |  |
| First Pro Show 50 v entries Filter Inspection Planned 2 2 2 2 2 2 2 2 2 2 2 2 2 2 2 2 2 2 2                                                                                                    | evious Next Last                                                                                                    |  |  |  |  |  |  |  |  |  |  |
| Image: A contract of the set of the set of the      | evious Next Last                                                                                                    |  |  |  |  |  |  |  |  |  |  |
| Image: A state of the state of the stat      | Next         Last                                                                                                    |  |  |  |  |  |  |  |  |  |  |
| Image: A state of the state of the stat      | evious         Next         Last           T         E         C           hspection Date ^         9/07/2035         2/08/2034                                                                                                    |  |  |  |  |  |  |  |  |  |  |
| Inspection Planned Location ^   8-HM-13-0143-N-A2-1-EL Internal Thinning   100 3.26329   2 298.05009   4 19   0 2.93218   2 345.18602                                                                                                    | evious         Next         Last           T         E         C           nspection Date ^         9/07/2035         2/08/2034                                                                                                    |  |  |  |  |  |  |  |  |  |  |
| Showing 0 to 0 of 0 entries     Filter     Inspection Planned     Image A   Location A   Damage Mechanism Target Factor A   Current Damage Fact Current Category A   Future Damage Facto Future Category A      Internal Thinning   100   3.26329   2   298.05009   4     11   8-HM-13-0143-N-A2-1-EL   Internal Thinning   100   2.93218   2   345.18602   4                                                                                                    | Next         Last                                                                                                    |  |  |  |  |  |  |  |  |  |  |
| Showing 0 to 0 of 0 entries     Filter   Inspection Planned   Inservice     Name ^   Location ^   Damage Mechanism < Target Factor ^                                                                                                    | •           evious         Next         Last           •         •         •           •         •         •           •         •         •           •         •         •           •         •         •           •         •         •           •         •         •           •         •         •           •         •         •           •         •         •           •         •         •           •         •         •           •         •         •           •         •         •           •         •         •           •         •         •           •         •         •           •         •         •           •         •         •           •         •         •           •         •         •           •         •         •           •         •         •           •         •         •           •         •         • <t< td=""></t<> |  |  |  |  |  |  |  |  |  |  |

#### **RBI – Assessment-Inspection Recommendation**

- Select one inspection planned data to modify the data if needed.
- For testing purpose to have inspection activity generated, the inspection date minus schedule buffer must be before today so the inspection is due to be created.
- Remember to save the assessment data when modification is done.

| Search Asset PLANT A PROD UNIT 01 8-HM-13-0143-N-A2-18-HM-13- & +++       ++++       Status       On Going-Assessment         Asset       PLANT A PROD UNIT 01 8-HM-13-0143-N-A2-18-HM-11       Description 8-HM-13-0143-N-A2-1-EL       Status       On Going-Assessment         Importion F       Approval       Executive Summary       Planal Consequences       >>>>>>>>>>>>>>>>>>>>>>>>>>>>>>                                                                                                    | Assessment U           | Jnit X01 RBI                                                      |                                     | 🖻 i                         |                     |                           |               |             |                 |             | ?            |     |     |                                |
|----------------------------------------------------------------------------------------------------|------------------------|-------------------------------------------------------------------|-------------------------------------|-----------------------------|---------------------|---------------------------|---------------|-------------|-----------------|-------------|--------------|-----|-----|--------------------------------|
| Asset PLANTA PROD UNIT 01.8-HM-13 0143-N-A2-1-EL Status On Going-Assessment  Consequence Calculation > Final Consequence Calculation > Final Consequence Calculation > Calculation > Final Consequence Calculation > Final Consequence Calculation > Final Consequence Calculation > Final Consequence Calculation > Final Consequence Calculation > Final Consequence Calculation > Final Consequence Calculation > Final Consequence Calculation > Final Consequence Calculation > Final Consequence Calculation > Final Consequence Calculation > Final Consequence Calculation > Final Consequence Calculation > Final Consequence Calculation > Final Con                                                                                                    | Search Asset           | PLANT A.PROD UNIT                                                 | 01.8-HM-13-0143-N-A2-1.8-H          | M-13-1 💩 📢 1                | » 🖕 🖬 I             | 1 8 8 1                   | ?             |             |                 |             |              |     |     |                                |
| <ul> <li>Conservice: &gt; Asset Data &gt; Consequence Calculation &gt;&gt; Pinal Consequences &gt;&gt; Damage Mechanisms &gt;&gt; Likelihood Calculation &gt;&gt; Final Probability</li> <li>Filter</li> <li>Filter</li> <li>Consection F</li> <li>Outmage Mechanism</li> <li>Pender</li> <li>Consection F</li> <li>Outmage Mechanisms</li> <li>&gt; Likelihood Calculation &gt;&gt; Final Probability</li> <li>Filter</li> <li>Consection F</li> <li>Outmage Mechanisms</li> <li>Pinal Consequence Calculation &gt;&gt; Final Consequences</li> <li>&gt; Damage Mechanisms &gt;&gt; Likelihood Calculation &gt;&gt; Final Probability</li> <li>Filter</li> <li>Consection F</li> <li>Outmage Mechanisms</li> <li>Pinal Consequence Calculation &gt;&gt; Final Consequences</li> <li>&gt; Damage Mechanisms &gt;&gt; Likelihood Calculation &gt;&gt; Final Probability</li> <li>Filter</li> <li>Consection F</li> <li>Consection F</li> <li>Consectio</li></ul>                                                                                                    | Asset P                | LANT A.PROD UNIT 01                                               | .8-HM-13-0143-N-A2-1.8-HM-          | 1 Description 8-            | -HM-13-0143-N-/     | 42-1-EL                   |               | St          | tatus On G      | oing - Asse | ssment       |     |     |                                |
| Filter   Inspection   Wolfy Inspection Plan   Inspection   Inspection <td>Overview</td> <td>&gt; Asset Data</td> <td>Consequence Calculation</td> <td>» Final Consequ</td> <td>uences »Da</td> <td>mage Mechanisms</td> <td>&gt; Likelihood</td> <td>Calculation</td> <td>» Final Probabi</td> <td>ility</td> <td></td> <td></td> <td></td> <td></td>                                                                                                    | Overview               | > Asset Data                                                      | Consequence Calculation             | » Final Consequ             | uences »Da          | mage Mechanisms           | > Likelihood  | Calculation | » Final Probabi | ility       |              |     |     |                                |
| Filter       Inspection F       Modify Inspection       Inspection       Inspecti                                                                                                    | ≣Inspection            | n recommendations                                                 | Approval Secutive                   | Summary                     |                     |                           |               |             |                 |             |              |     |     |                                |
| Inspection       Vodify Traspection Plan       Part Rate       Part Rate       Sample RBI data         Inspection       Part Rate       Inspection       Part Rate       Part Rate <t< td=""><td>Filter</td><td></td><td></td><td>0</td><td></td><td></td><td></td><td>04 F0</td><td></td><td></td><td></td><td></td><td></td><td></td></t<>                                                                                                    | Filter                 |                                                                   |                                     | 0                           |                     |                           |               | 04 F0       |                 |             |              |     |     |                                |
| Damage Mechanism     Inspection     Schedule Damage Mechanism     Inspection     Schedule Suffer     Schedule buffer     Schedule buffer                                                                                                    | Inspection F           | Modify Inspection F                                               | Plan                                |                             |                     |                           |               |             |                 | ×           |              | - E | San | nple RBI data                  |
| <ul> <li>8-HH-1</li> <li>Current Damage Factor</li> <li>8-HH-1</li> <li>Current Category</li> <li>2035/07/15</li> <li>Schedule buffer</li> <li>2024/07/15</li> <li>Schedule buffer</li> <li>2024/07/15</li> <li>Schedule buffer</li> <li>2024/07/15</li> <li>Schedule buffer</li> <li>2024/07/15</li> <li>Schedule buffer</li> <li>2024/07/15</li> <li>Schedule buffer</li> <li>2024/07/15</li> <li>Schedule buffer</li> <li>2024/07/15</li> <li>Schedule buffer</li> <li>2024/07/20</li> <li>Plan User Date: 2023/07/20</li> <li>Plan User Date: 2023/07/20</li> <li>Plan User Date: 2023/07/20</li> <li>Plan Lead Time: 1 Month</li> <li>Plan Creation Date: 2023/06/20</li> <li>Plan Creation Date: 2023/06/20</li> </ul>                                                                                                    | Name -                 | Damage Mechanism<br>Target Factor                                 | * Internal Thinning<br>100          |                             |                     |                           |               |             |                 | •           | Inspection I |     | -   | RBI Recom. Date: 2024/07/15    |
| <ul> <li>Future Category</li> <li>Future Category</li> <li>Clear</li> <li>Showing 1 to</li> <li>Inspection Task</li> <li>Save Cancel</li> <li>tegory</li> <li>tegory</li> <lit< td=""><td>8-HM-1</td><td>Current Damage Factor<br/>Current Category<br/>Future Damage Factor</td><td>3.26329<br/>2<br/>298.05009</td><td></td><td></td><td></td><td></td><td></td><td></td><td>Y</td><td>2035/07/19</td><td></td><td>-</td><td>Schedule Buffer: 12 Months</td></lit<></ul> | 8-HM-1                 | Current Damage Factor<br>Current Category<br>Future Damage Factor | 3.26329<br>2<br>298.05009           |                             |                     |                           |               |             |                 | Y           | 2035/07/19   |     | -   | Schedule Buffer: 12 Months     |
| <ul> <li>Recommended interval<br/>Approved Interval<br/>Unspection Task</li> <li>Showing 1 to<br/>Inspection Task</li> <li>Showing 1 to<br/>Inspection Task</li> <li>Source Interval<br/>Unspection Task</li> <li>Source Interval<br/>Unspection Task</li> <li>Source Inte</li></ul>                                                                           |                        | Future Category<br>Inspection Date                                | 4<br>* 2024/07/15                   |                             | Sche                | dule buffer               | * 12          |             |                 | Months      |              |     | -   | Scheduled Date: 2023/07/15     |
| <ul> <li>Mo Tu We Th Fr Sa Su</li> <li>Inspection Effectiveness</li> <li>Inspection Task</li> <li>9 10 11 12 13 14</li> <li>e of the TMLs/CMLs using ultrasonic scanning or profile radiography</li> <li>Filter</li> <li>Inspection F set Turnet Math</li> <li>8 -HM</li> <li>8 -HM</li> <li>8 -HM</li> <li>10 10 2.93218 2 345.18602 4</li> </ul>                                                                                                    |                        | Recommended interval                                              | Jul 		 2024                         | ~ 0                         |                     |                           |               |             |                 | yrs<br>yrs  |              | 1.1 | San | nple Plan data                 |
| <ul> <li>Inspection Task</li> <li>B 9 10 11 12 13 14</li> <li>Inspection Task Description</li> <li>Damage Factor After</li> <li>Inspection Filter</li> <li>Category After Inspection</li> <li>Bet Truck Mate</li> <li>Bet Truck Mate</li> <li>Bet Truc</li></ul>                                                                                                    |                        | Use Interval<br>Inspection Effectiveness                          | Mo Tu We Th Fr<br>1 2 3 4 5         | <b>Sa Su</b><br>6 7         |                     |                           |               |             |                 |             |              |     | -   | Plan User Date: 2023/07/20     |
| Filter Damage Pactor After   Inspection   22   23   24   25   26   29   30   31   29   30   31   29   30   31   29   30   31   29   30   31   29   30   31   29   30   31   29   30   31   29   30   31   29   30   31   29   30   31   29   30   31   29   30   31   29   30   31   29   30   31   29   30   31   29   30   31   29   30   31   31   32   345.18602                     100   2.93218   2   345.18602                                                                                                    | Showing 1 to           | Inspection Task<br>Inspection Task Descripti                      | * 8 9 10 11 12<br>on 15 16 17 18 19 | 13 14<br>20 21 e of the TML | Ls/CMLs using ultra | sonic scanning or profile | e radiography |             |                 | •           | lext Last    |     | -   | Plan Lead Time: 1 Month        |
| Name       Today       Clear       Save       Cancel       tegory ~         2       8-HM-13-0143-N-A2-1-EL       External Thinning       100       2.93218       2       345.18602       4                                                                                                    | Filter<br>Inspection F | Damage Factor After<br>Inspection<br>Category After Inspection    | 22 23 24 25 26<br>29 30 31          | 27 28                       |                     |                           |               |             |                 |             |              |     | -   | Plan Creation Date: 2023/06/20 |
| Image: Non-state in the state in the state in t                                                                                                    | Name                   |                                                                   | Today                               | Clear                       |                     |                           |               |             | Save            | Cancel      | tegory 🔨     |     |     |                                |
| B-HM-13-0143-N-A2-1-EL         External Ininning         100         2.93218         2         345.18602         4                                                                                                    | 8-HM                   |                                                                   |                                     |                             |                     |                           | -             |             |                 |             |              |     |     |                                |
|                                                                                                    | 8-HM-                  | -13-0143-N-A2-1-EL                                                | Ext                                 | ernal Thinning              | 100                 | 2.93218                   | 2             | 34          | 45.18602        | 4           |              |     |     |                                |

#### **RBI – Assessment-Approval**

- Inspection planned data will be shown in the Approval tab for approving the RBI recommended inspections.
- Select the inspections and click Approve button to approve the inspections.
- When approving the inspections, you can specify a comment.
- For approved inspections you can also select and reject them.

| As | sessment Unit X01 RBI                                                                                                    |                   |               |                       |                  |                      |                 |                 |                |                     |               |
|----|----------------------------------------------------------------------------------------------------|-------------------|---------------|-----------------------|------------------|----------------------|-----------------|-----------------|----------------|---------------------|---------------|
| s  | earch Asset PLANT A.PROD UNIT 01.8-HM-13-0143-N-A2-1.8-HM-13-I 🚳 📢 🍽 🔚 🖬 🗐 🔕 🟦 ?                                                          |                   |               |                       |                  |                      |                 |                 |                |                     |               |
| A  | sset PLANT A.PROD UNIT 01.8-HM-13-0143-N-A2-1.8-HM-1 Description 8-HM-13-0143-N-A2-1-EL Status On Going - Assessment                      |                   |               |                       |                  |                      |                 |                 |                |                     |               |
|    | Overview > Asset Data > Consequence Calculation >> Final Consequences >> Damage Mechanisms >> Likelihood Calculation >> Final Probability |                   |               |                       |                  |                      |                 |                 |                |                     |               |
|    | EInspection recommendations                                                                                                    |                   |               |                       |                  |                      |                 |                 |                |                     |               |
|    | 🗸 Appr                                                                                                    | ove Ø Reject      |               |                       |                  |                      |                 |                 | Show 10        | ✓ entries           |               |
| C  | ) Name                                                                                                    | Damage Mechanism  | Target Factor | Current Damage Factor | Current Category | Future Damage Factor | Future Category | Inspection Date | Schedule buffe | Recommended interva | Approved Inte |
|    | 8-<br>HM-<br>13-<br>0143-<br>N-A2-<br>1-EL                                                                                                | Internal Thinning | 100           | 3.26329               | 2                | 298.05009            | 4               | 2024/07/15      | 12             | 12.635              | 12.635        |
| C  | 8-<br>HM-<br>13-<br>0143-<br>N-A2-<br>1-EL                                                                                                | External Thinning | 100           | 2.93218               | 2                | 345.18602            | 4               | 2024/07/15      | 12             | 10.826              | 10.826        |

 To synchronize sample RBI inspections to Tag inspection plan, approve the RBI inspections AFTER the Tag inspection plan is created.

#### **RBI – Assessment-Execute summary**

 Once Risk is evaluated an Executive summary can be written for the final risk observations, reasons and evidences. This could be submitted in a reporting format to the client at the end of the RBI project. User should enter the executive summary and click on the Save Icon button to save the updated summary.

| Assessment Unit X01 RBI                                                                                                 |                     | ?                           |  |  |  |  |  |  |  |  |
|----------------------------------------------------------------------------------------------------|---------------------|-----------------------------|--|--|--|--|--|--|--|--|
| Search Asset PLANT A.PROD UNIT 01.8-HM-13-0143-N-A2-1.8-HM-13-1 💩 < 🕨 📂 🚍 🗐 🚯 1                                         |                     |                             |  |  |  |  |  |  |  |  |
| Asset PLANT A.PROD UNIT 01.8-HM-13-0143-N-A2-1.8-HM-13- Description 8-HM-13-0143-N-A2-1-EL Status On Going - Assessment |                     |                             |  |  |  |  |  |  |  |  |
| Overview > Asset Data > Consequence Calculation >> Final Consequences >> Damage Mechanisms >> Likelihood Calculation    | » Final Probability | ÆInspection recommendations |  |  |  |  |  |  |  |  |
| Approval Approval                                                                                                    |                     |                             |  |  |  |  |  |  |  |  |
| This is the RBI assessment with all elements in one process unit.                                                       |                     |                             |  |  |  |  |  |  |  |  |
|                                                                                                    |                     |                             |  |  |  |  |  |  |  |  |
|                                                                                                    |                     |                             |  |  |  |  |  |  |  |  |
|                                                                                                    |                     |                             |  |  |  |  |  |  |  |  |
|                                                                                                    |                     |                             |  |  |  |  |  |  |  |  |
|                                                                                                    |                     |                             |  |  |  |  |  |  |  |  |

#### **RBI – Assessment-Multiple Elements on a Tag**

- When a Tag has multiple Elements, you can focus on the Tag in the asset tree, and go to the Inspection Recommendations to process all recommended inspections for all elements together.
- This includes copy inspections to the inspection planned data and perform approval on them.

| Asse          | ssment Unit X01 RE      | BI                     |                       | 🗢 i                   |                   |                        |                    |                           |                    |               | ?        |
|---------------|-------------------------|------------------------|-----------------------|-----------------------|-------------------|------------------------|--------------------|---------------------------|--------------------|---------------|----------|
| Sear          | ch Asset please ente    | er at least 2 characte | r to search asset     | 86 et 🕨 🔚             |                   | 3 1 ?                  |                    |                           |                    |               |          |
| Asse          | ssment Unit X01 RB      | 1                      |                       | Description Unit X    | 01 RBI            |                        |                    | Status In Process         |                    |               |          |
|               | Overview »Dama          | age Mechanisms         | /≡Inspection recomme  | ndations Approv       | al SExecutive S   | Summary                |                    |                           |                    |               |          |
| Filte         | r                       |                        | C                     | 2                     |                   |                        |                    | Show 50                   | ✓ entries          | TRF           | 10       |
| Insp          | ection Recommend        | lation 🕤 Copy To 1     | Inspection Plan 🛛 🗛 R | egenerate Recommend   | ations            |                        |                    |                           |                    |               |          |
|               | Name 🔺                  | Location 💊             | Damage Mechanism ~    | Target Factor A       | Current Damage Fa | ctc Current Category ~ | Future Damage F    | actor Future Category ~   | Inspection Date ~  | Sched         | ule buff |
|               | D-211 Head              |                        | Internal Thinning     | 100                   | 0.32716           | 1                      | 526.1753           | 4                         | 25/10/2030         | 12            |          |
|               | D-211 Head              |                        | External Thinning     | 100                   | 0.19007           | 1                      | 310.13428          | 4                         | 14/05/2034         | 12            |          |
|               | D-211 Head              |                        | Internal SCC          | 100                   | 22.69681          | 3                      | 108.8493           | 4                         | 20/05/2041         | 12            |          |
|               | D-211-Shell             |                        | Internal Thinning     | 100                   | 0.12355           | 1                      | 3.13632            | 2                         | 01/09/2071         | 12            |          |
|               | D-211-Shell             |                        | External Thinning     | 100                   | 0.16135           | 1                      | 143.71191          | 4                         | 01/09/2038         | 12            |          |
|               | D-211-Shell             |                        | Internal SCC          | 100                   | 7.5656            | 2                      | 36.2831            | 3                         | 17/12/2082         | 12            |          |
| ∢<br>Shov     | ving 1 to 6 of 6 entrie | 15                     |                       |                       |                   |                        |                    |                           | First Previou      | is   1   Next | t Last   |
| Filte<br>Insp | r<br>ection Planned     |                        | C                     | 2                     |                   |                        |                    | Show 50                   | ✓ entries          |               | 2        |
| C             | Name 🖍                  | Location 🖍             | Dama                  | ge Mechanism 🖌 Target | Factor A Curr     | ent Damage Fact Curren | t Category 🖍 🛛 Fut | ure Damage Facto Future C | Category 🛌 🛛 Inspe | ction Date -  | So       |
|               |                         |                        |                       |                       |                   |                        |                    |                           |                    |               |          |

- Sample RBI data
  - RBI Recom. Date: 2024/07/15
  - Schedule Buffer: 12 Months
  - Scheduled Date: 2023/07/15
- Sample Plan data
  - Plan User Date: 2023/07/20
  - Plan Lead Time: 1 Month
  - Plan Creation Date: 2023/06/20

#### **RBI- Reports-Executive Summary Report**

- Once the assessment is done, the user can get the Executive summary report as shown below:
- Select Tree-> Asset-> Based on the asset, executive summary for all the assessment which are linked to that asset are shown.
- Navigation path: AIRMS->RBI->Executive Summary

| Synergi Plant : AIRMS Y Facility Data RBI Work P                                                                                                    | ack Thickness Monitoring Dashboard Utilities RBI Setup                                                                        | MGR   <u>EN-US</u>   SYNPLT572<br>Version No: 5.7.2.629 / 5.7.2.084 |
|----------------------------------------------------------------------------------------------------|----------------------------------------------------------------------------------------------------|---------------------------------------------------------------------|
| 🔹 Import RBI Files 🛛 🦧 Calculation Input 🛛 😁 Assessment                                                                                                    | 🛐 Screening 🖄 Audit Trail 💽 Executive Summary 🕞 Part Summary Report 🔒 Result Summary                                          |                                                                     |
| A Process unit : Unit X01                                                                                                    | 🖶 Print 🎾 Open 🔲 Save - 🖳 Send Email - 🗐 🏗 🔠 🔠 🙀 🚺 Page 2 of 3 🕨 🔰 🗐 Q. 100% - 🗍 Single Page -                                | ?                                                                   |
| Treeview Type Search C C T                                                                                                    |                                                                                                    |                                                                     |
| DNV DNV Plant A Prod Unit 01 Unit X01 Unit X01 Unit X01 Unit X01 Unit X01 Unit X01 Unit X01 Unit X01 Unit X01 Unit X01 Unit X01 Unit X01 Unit X01 Unit X01 Unit X01 Unit X01 Unit X01 Unit X01 Unit X01 Unit X01 Unit X01 Unit X01 Unit X01 Unit X01 Unit X01 Unit X01 Unit X01 Unit X01 Unit X01 Unit X01 Unit 3.0140-S-A2-1 Unit 3.0140-S-A2-1-EL Unit 3.0140-S-A2-1 Unit 3.0140-S-A2-1 Unit 3.0140-S-A2-1 Unit 3.0140-S-A2-1 Unit 3.0140-S-A2-1 Unit 3.0140-S-A2-1 Unit 0.2 Unit 0.2 Unit 0.2 Unit 0.4 Unit 0.5 Unit 0.4 Unit 0.4 Unit 0.5 Unit Plant C Unit Plant C Unit Plant E Unit Sample Plant | RBI Onshore - Executive Summary Report         Jone         Assessment name       Unit X01 RBI         Effect On Risk Summary |                                                                     |
|                                                                                                    | No Change 18.18% Future With Inspection /AvgYear \$122,954.58                                                                 |                                                                     |

#### **RBI- Reports-Part Summary Report**

- Once the assessment is done, the user can get the Part Summary Report as shown below:
- Select Tree-> Asset-> Based on the asset, executive summary for all the assessment which are linked to that asset are shown.
- Navigation path: AIRMS->RBI->Part Summary Report

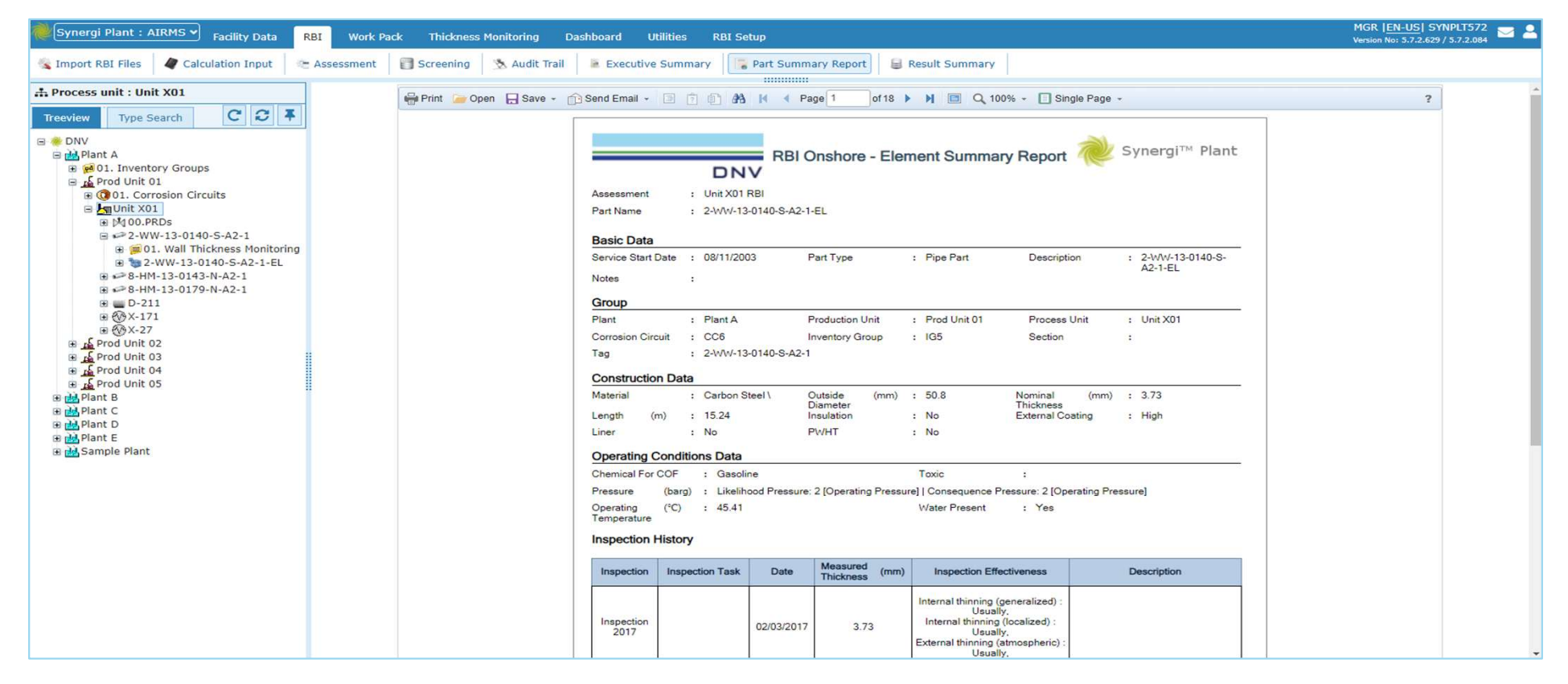

#### **RBI- Reports-Result Summary**

- Once the assessment is done, the user can get the Result Summary as shown below. The result summary is the asset datasheet which store the latest RBI result for the element. It serve the quick data reference for risk summary data.
- Select one Element on the asset tree.
- Navigation path: AIRMS->RBI->Result Summary

| Synergi Plant : AIRMS 🗸 Facility Data 🛛 🥵 🕺                                                                                                    | Work Pack Thickne                                                                                                    | ess Monitoring Da                                      | shboard Utilities RBI S | Setup                                                                |                       |                                                                                  |                  |                                                                                            | MGR   <u>EN-US</u>   SYNPLT572<br>Version No: 5.7.2.629 / 5.7.2.084 |
|----------------------------------------------------------------------------------------------------|----------------------------------------------------------------------------------------------------|--------------------------------------------------------|-------------------------|----------------------------------------------------------------------|-----------------------|----------------------------------------------------------------------------------|------------------|--------------------------------------------------------------------------------------------|---------------------------------------------------------------------|
| 🔹 Import RBI Files 🛛 🦧 Calculation Input 🛛 🗠 Asse                                                                                                    | ssment 🛛 🗊 Screening                                                                                                    | 🗴 Audit Trail                                          | Executive Summary       | Part Summary Report                                                  | 🔒 Resu                | It Summary                                                                       |                  |                                                                                            |                                                                     |
| # Element : 2-WW-13-0140-S-A2-1-EL                                                                                                    | - 🎸 🖶 🖻                                                                                                    |                                                        |                         |                                                                      |                       |                                                                                  |                  |                                                                                            |                                                                     |
| Treeview Type Search C C 7                                                                                                    | COF Summary                                                                                                    |                                                        |                         |                                                                      |                       |                                                                                  |                  |                                                                                            |                                                                     |
| Implementation     Implementation       Implementation     Implementation       Implementation     Implementati | COF Summary COF Summary COF Category Selection Total Cost CoF Safety Area CoF Environmental CoF  Environmental CoF  Earliest Next Inspect Next Inspection Date yyyy/mm/dd  Kisk Summary CoF Category CoF Category PoF Category - Current Risk Category - Current | Total cost<br>D<br>B<br>A<br>2028/06/27<br>D<br>2<br>M | Damage Mechanism        | External Thinning<br>PoF Category - Future<br>Risk Category - Future | ¥<br>¥<br>¥<br>¥<br>¥ | Business Impact CoF<br>Total Consequence Area<br>CoF<br>Inspection Effectiveness | C<br>B<br>Highly | PoF Category - Future with 4<br>Inspection<br>Risk Category - Future with MH<br>Inspection | v<br>v<br>NonIntr+95VT+UT/RT follow-ug v<br>v<br>v                  |
| <ul> <li>g for Prod Unit 02</li> <li>g for Prod Unit 03</li> <li>g for Prod Unit 04</li> <li>g for Prod Unit 05</li> <li>e d Prod Unit 05</li> <li>e d Plant C</li> <li>e d Plant E</li> <li>e d Sample Plant</li> </ul>                                                                                                    |                                                                                                    |                                                        |                         |                                                                      |                       |                                                                                  |                  |                                                                                            |                                                                     |

# Synergi Plant Training

**Tommy Tang** Tommy.Tang@dnv.com +65-8699-5620, +886-983-007388

www.dnv.com

SAFER, SMARTER, GREENER